# Add a Leave Event on Timesheet

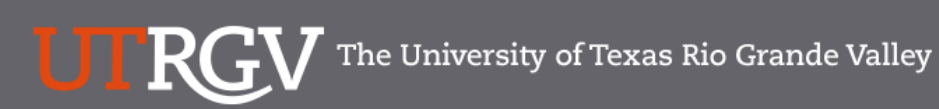

Directory

Search

Q

### PeopleSoft 9.2 Implementation

| Home                                   | Go Live Readiness | Program                                                                                                    | FAQs                                                                                                    | Contact Us                                                                                                    | Training & Resources                                                                               |
|----------------------------------------|-------------------|----------------------------------------------------------------------------------------------------|----------------------------------------------------------------------------------------------------|----------------------------------------------------------------------------------------------------|----------------------------------------------------------------------------------------------------|
| P Quick Links                          |                   | PeopleSc                                                                                                    | oft                                                                                                    |                                                                                                    |                                                                                                    |
| <ul> <li>Guiding Principles</li> </ul> |                   | What is the Pe                                                                                                    | eopleSoft 9.2 Im                                                                                                    | plementation Pr                                                                                                    | ogram?                                                                                             |
| ✓ Timelines                            |                   | UTRGV is undertaking a<br>Software UTRGV will be<br>and Strategic Enrollmer                                                         | a major effort to implement<br>e using to manage the Unive<br>tt (CS) data.                                                         | PeopleSoft 9.2. PeopleSof<br>ersity's Financials (FMS), H                                                                  | t is the name of the<br>uman Resources (HCM),                                                      |
| ✓ Go Live Readiness                    |                   | The initial work for the f<br>redefine our existing bu                                                                              | PeopleSoft Application bega<br>isiness processes. Several                                                                           | an in 2016. The initial discu<br>people from different offic                                                               | ussion was to review and<br>tes and departments were                                               |
|                                        |                   | asked to collaborate on<br>right solution for UTRGV<br>efforts of multiple peop                                                     | I the evaluation of the new s<br>I. The magnitude and com<br>le from various departments                                            | system and ensure that Pe<br>plexity of this project requi                                                                 | opleSoft would be the res the expertise and                                                        |
| ✓ Contact Us                           |                   | Over the course of 2016<br>focused in on the speci<br>and effort on the Future<br>prioritized requirements<br>implement in PeopleSo | 6, numerous discovery mee<br>fic needs of the School of N<br>2 State Process Design, whi<br>3. These requirements lay th<br>ft 9.2. | tings were held, inclusive<br>Medicine. We have spent a<br>ch identifies the compilation<br>ne foundation for the function | of focus sessions, which<br>significant amount of time<br>n of almost 5,000<br>ionality we seek to |
|                                        |                   | Why Did We D                                                                                                    | Decide to Implen                                                                                                    | nent PeopleSof                                                                                                    | t 9.2?                                                                                             |
|                                        |                   | The introduction of this<br>for Student Enrollment,<br>system is the foundation                                                     | new system will allow us to<br>Financial Management, Hur<br>n to build simplified adminis                                           | streamline our administra<br>man Resources, Payroll an<br>strative systems and proce                                       | tive information systems<br>d Purchasing. This new<br>sses for UTRGV.                              |

# https://www.utrgv.edu/peoplesoft/

# Duo 2 Factor (2FA) Authentication

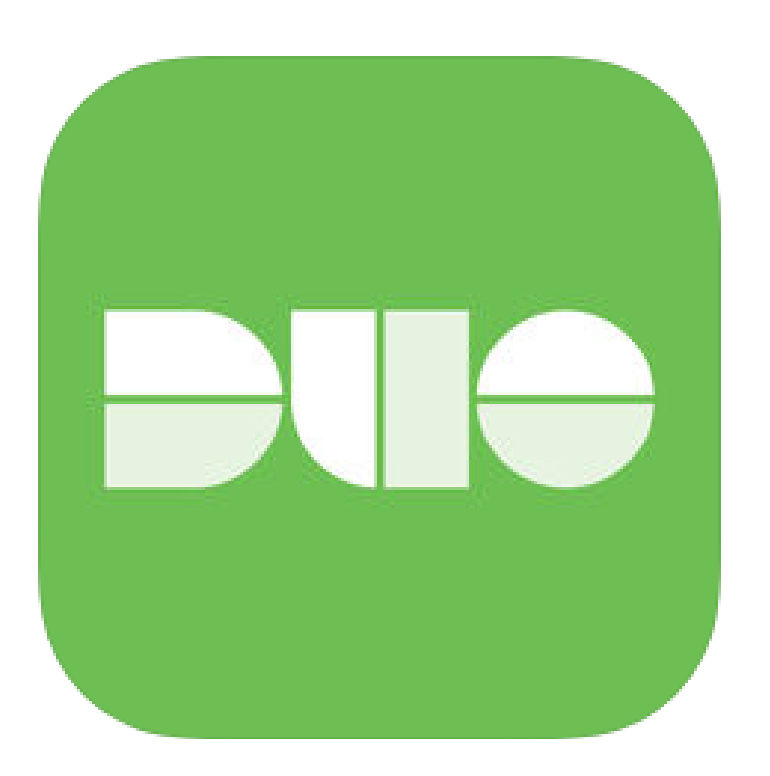

Access to PeopleSoft from remote locations (off-campus) <u>requires</u> Duo 2-Factor Authentication

• Example: Approving purchases, submitting absence and timecards, approving a workflow, etc.

### Enroll now through July 31, 2018

- **1**. Add or update Mobile Phone number in our current Oracle EBS system.
- 2. Instructions to complete activation process will be sent to mobile device.

### Enrollment after September 1, 2018

- 1. Request Mobile Phone number from employment candidates in PeopleAdmin; Include mobile number when creating new employee records.
- 2. Employees update Mobile Phone number in PeopleSoft.

More information is available at <u>www.utrgv.edu/peoplesoft</u>

# Log In

- 1. Navigate to <u>https://my.utrgv.edu</u>
- 2. Type in your credentials.
- 3. PeopleSoft may be found in the Applications section of your MyUTRGV Homepage.

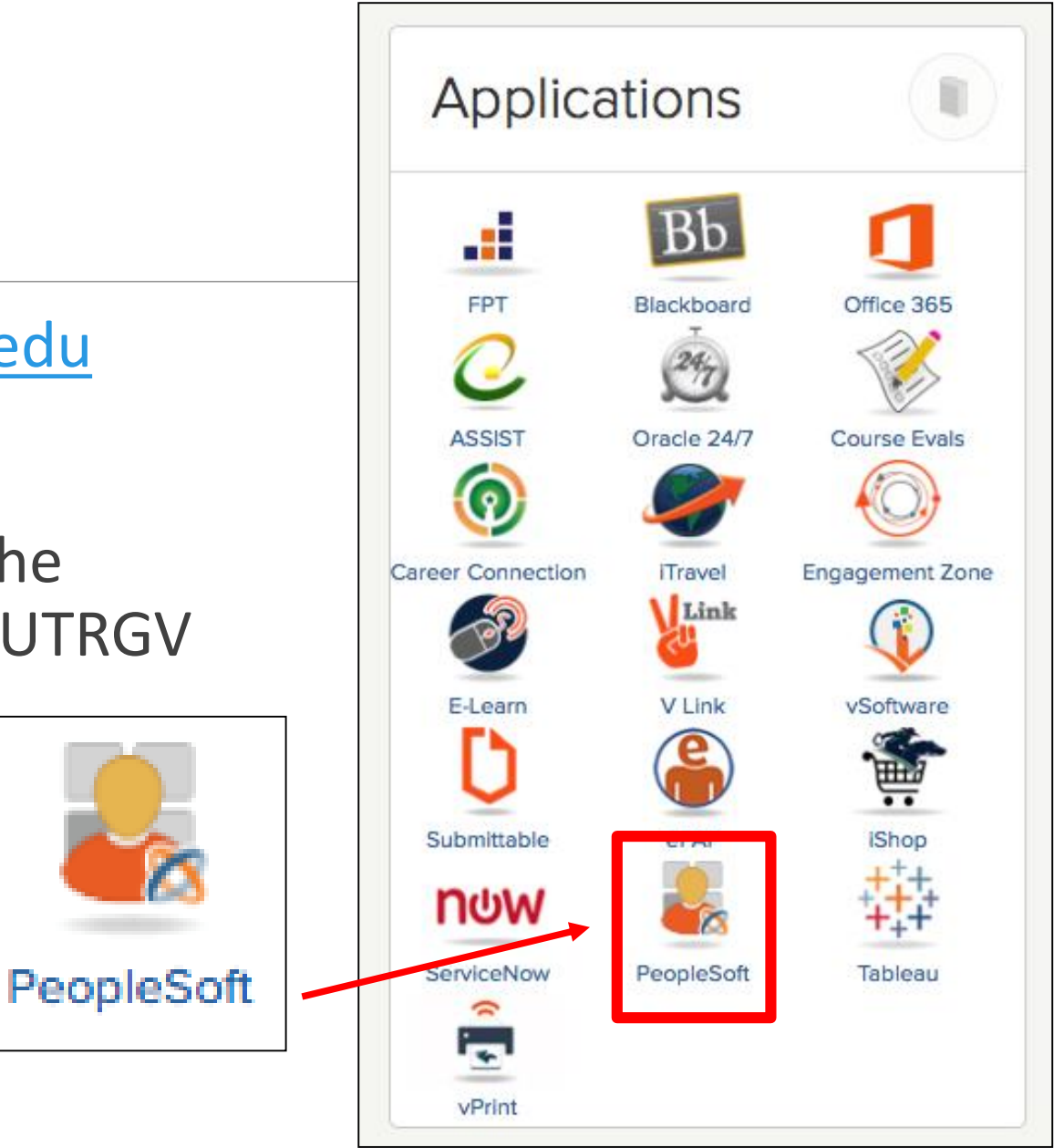

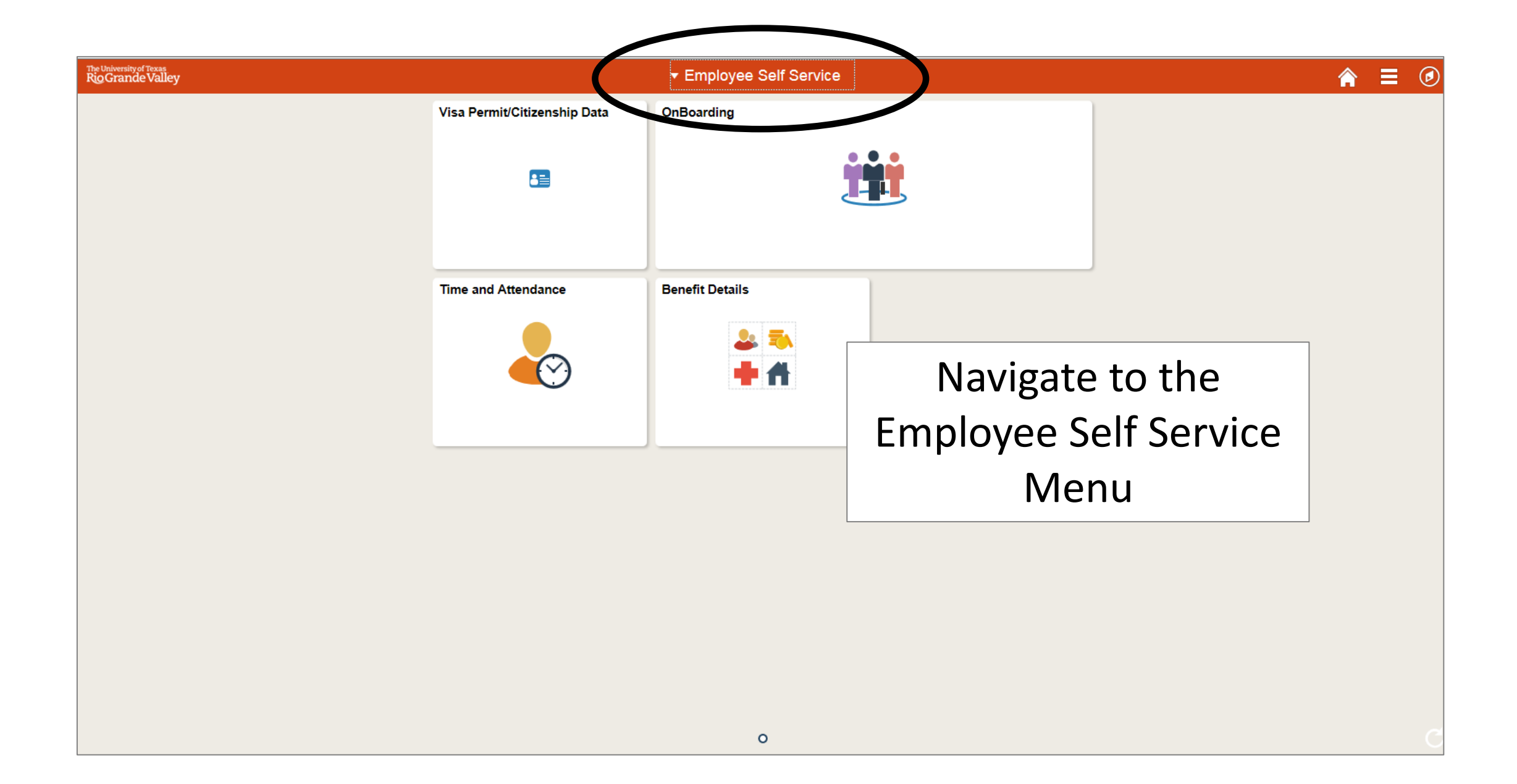

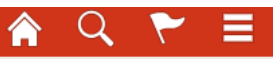

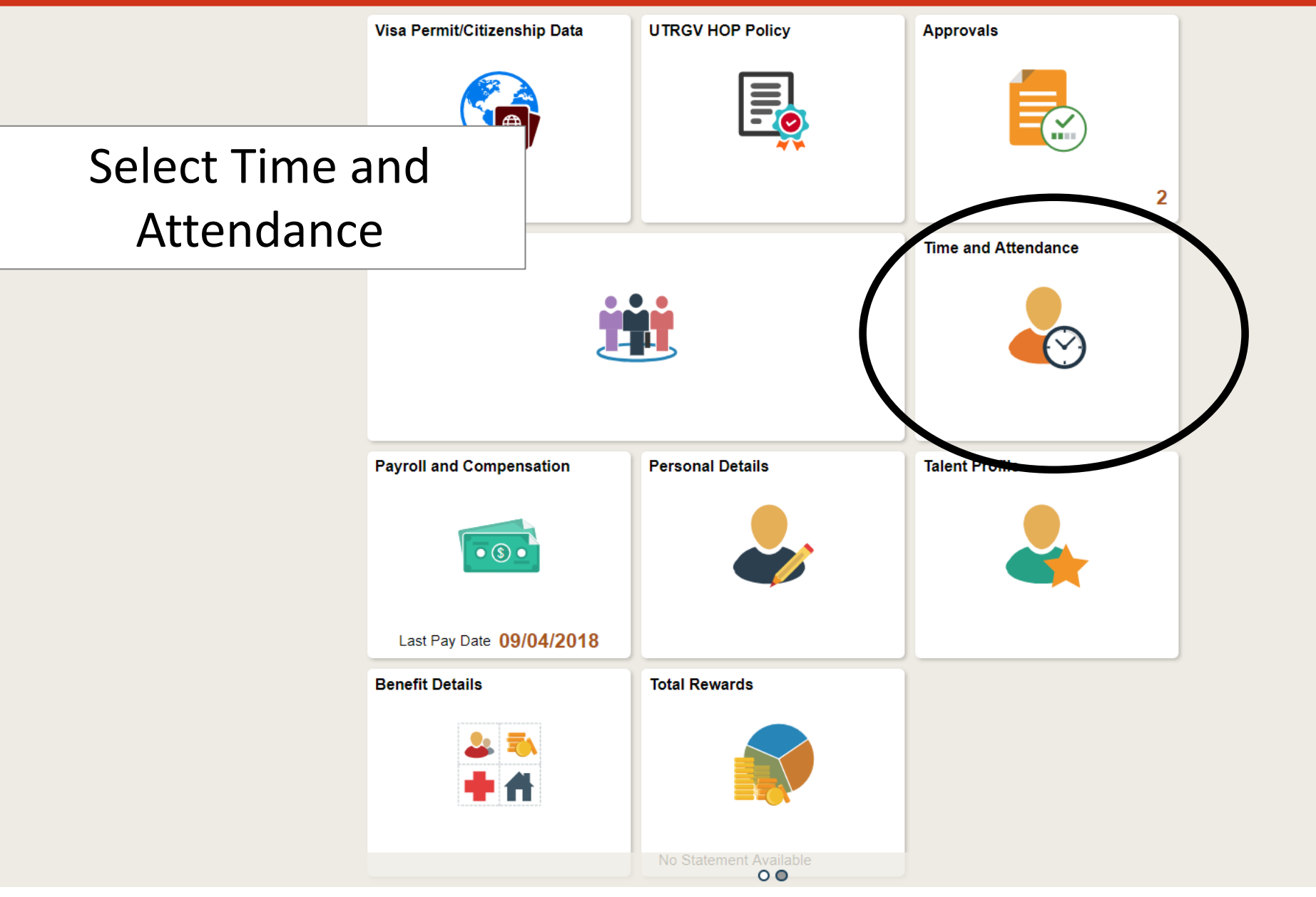

| 🗞 Timesheet              | Timeshe                    | et                                      |                |             |             |                    |                            |               |                     |                               |     |     |     |      |      | New Wir | ndow Help |
|--------------------------|----------------------------|-----------------------------------------|----------------|-------------|-------------|--------------------|----------------------------|---------------|---------------------|-------------------------------|-----|-----|-----|------|------|---------|-----------|
| Request Aleconce         | David Cla                  | arke<br>reasurer                        |                |             |             |                    | Employee ID<br>Empl Record | 0000000459    | Empl T              | FTE 1.000000<br>Type Salaried |     |     |     |      |      |         |           |
| R Cancel Absences        | Supervisor<br>Actions •    | Name                                    | ſ              |             |             | + T:               | Fmnl Class                 | Administrativ | <u>In I Profess</u> | sional                        |     |     |     |      |      |         |           |
| 💼 View Requests          | Select Ar                  | Nother Timesheet                        | dar Period     |             | Sei         | ect <u>11</u>      | mes                        | Period Ne     | <u>et</u>           |                               |     |     |     |      |      |         |           |
| Overtime Requests        |                            | *Date 08/01/2<br>Scheduled Hours 168.00 | 2018 🛐 🍫       | Reported    | Hours 24.00 |                    | Print Tir                  | nesheet       | Xer enou            |                               |     |     |     |      |      |         |           |
| Extended Absence Request | From Wedr                  | nesday 08/01/2018 to Frid               | day 08/31/2018 | (?)<br>Wed  | Thu         | Fri                | Sat                        | Sui           | n                   | Mon                           | Tue | Wed | Thu | Fri  | Sat  | Sun     |           |
| Extended Absence History | EMCL - Eme                 | ergency Closure                         | <b>v</b>       | 8/1<br>2.00 | 8/2         | 8/3                | 8/4                        | 8/:           | 5                   | 8/6                           | 8/7 | 8/8 | 8/9 | 8/10 | 8/11 | 8/12    |           |
| E Schedule               | HLTKN - Ho<br>SICKS - Sick | liday Taken - Salaried<br>- Salaried    | <b>v</b>       | 6.00        | 8.00        |                    |                            |               |                     |                               |     |     |     |      |      |         |           |
| Totailed Leave Balances  | II Save fo                 | or Later Subr                           | nit            | Review Time | e Card      |                    |                            |               |                     |                               |     |     |     |      |      |         |           |
|                          | Reported T<br>Reported     | Time Status                             |                |             |             |                    | Perso                      | nalize   Find | 101 📑               | 1-4 of 4                      |     |     |     |      |      |         |           |
|                          | Date                       | Reported Status                         | Total          | TRC         |             | Description        |                            | Sched<br>Hrs  | Add C               | omments                       |     |     |     |      |      |         |           |
|                          | 08/01/2018                 | Needs Approval                          | 2.00           | EMCL        |             | Emergency Closure  | е                          | 0.00          |                     | 0                             |     |     |     |      |      |         |           |
|                          | 08/01/2018                 | Needs Approval                          | 6.00           | SICKS       |             | Sick - Salaried    |                            | 0.00          |                     |                               |     |     |     |      |      |         |           |
|                          | 08/02/2018                 | Needs Approval                          | 8.00           | HLTKN       |             | Holiday Taken - Sa | laried                     | 0.00          |                     | Q                             |     |     |     |      |      |         |           |
|                          | 08/27/2018                 | Needs Approval                          | 8.00           | SICKS       |             | Sick - Salaried    |                            | 8.00          |                     |                               |     |     |     |      |      |         |           |
|                          | Self Service               | na                                      |                |             |             |                    |                            |               |                     |                               |     |     |     |      |      |         |           |

| 👃 Timesheet              | Timesheet                                                                  |                  |                         |                                                |                    |              |                    |             |             | New Window He |
|--------------------------|----------------------------------------------------------------------------|------------------|-------------------------|------------------------------------------------|--------------------|--------------|--------------------|-------------|-------------|---------------|
| ( Request Absence        | David Clarke                                                               |                  | Emj                     | ployee ID 0000000459                           | FTE 1.000000       |              |                    |             |             |               |
|                          | University Treasurer                                                       |                  | Emp                     | ol Record 0                                    | Empl Type Salaried |              |                    |             |             |               |
| Real Absences            | Supervisor Name                                                            |                  | En<br>Earliest Cha      | npl Class Administrativ<br>nge Date 05/01/2018 | ve / Professional  |              |                    |             |             |               |
| I View Requests          | Select Another Timesheet                                                   |                  |                         |                                                |                    |              |                    |             |             |               |
|                          | *View By Calend                                                            | dar Period       | <b>v</b>                | Previous Period Ne                             | ext Period         |              |                    |             |             |               |
|                          | *Date 08/01/2                                                              | 2018 📑 🍫         |                         |                                                |                    |              |                    |             |             |               |
|                          | Scheduled Hours 168.00                                                     | Reported         | Hours 24.00             | Print Timesheet                                |                    |              |                    |             |             |               |
| Extended Absence Request | From Wednesday 08/01/2018 to Frid                                          | day 08/31/2018 🕐 |                         |                                                |                    |              |                    |             |             |               |
| · ·                      | Time Reporting Code                                                        | Wed<br>8/1       | Thu Fri<br>8/2 8/3      | Sat Su<br>8/4 8/                               | n Mon<br>/5 8/6    | Tue \<br>8/7 | Ned Thu<br>8/8 8/9 | Fri<br>8/10 | Sat<br>8/11 | Sun<br>8/12   |
| Extended Absence History | EMCL - Emergency Closure                                                   | ▼ 2.00           |                         |                                                |                    |              |                    |             |             |               |
|                          | HLTKN - Holiday Taken - Salaried                                           | ▼                | 8.00                    |                                                |                    |              |                    |             |             |               |
| E Schedule               | SICKS - Sick - Salaried                                                    | 6.00             |                         |                                                |                    |              |                    |             |             |               |
| Detailed Leave Balances  | Save for Later         Subn           Reported Time Status         Absence | nit Review Tin   | Select the              |                                                |                    |              |                    |             |             |               |
|                          | Reported Time Status                                                       |                  | Absence Tab             | Personalize   Find                             | 💷   🔜 1-4 of 4     |              |                    |             |             |               |
|                          | Date Reported Status                                                       | Total TRC        | Description             | Sched<br>Hrs                                   | Add Comments       |              |                    |             |             |               |
|                          | 08/01/2018 Needs Approval                                                  | 2.00 EMCL        | Emergency Closure       | 0.00                                           | ρ                  |              |                    |             |             |               |
|                          | 08/01/2018 Needs Approval                                                  | 6.00 SICKS       | Sick - Salaried         | 0.00                                           |                    |              |                    |             |             |               |
|                          | 08/02/2018 Needs Approval                                                  | 8.00 HLTKN       | Holiday Taken - Salarie | d 0.00                                         | 9                  |              |                    |             |             |               |
|                          | 08/27/2018 Needs Approval                                                  | 8.00 SICKS       | Sick - Salaried         | 8.00                                           |                    |              |                    |             |             |               |
|                          | Self Service                                                               |                  |                         |                                                |                    |              |                    |             |             |               |

#### Och Ochilee

| Save for                  | Later                | Submit       | Review Time Ca         | rd         |              |            |             |          |           |                                |        |              |
|---------------------------|----------------------|--------------|------------------------|------------|--------------|------------|-------------|----------|-----------|--------------------------------|--------|--------------|
| Reported Time             | e Status <u>S</u> um | mary Absence |                        |            |              |            |             |          |           |                                |        |              |
| Absence Ev<br>Absence Tak | rents ?<br>ke 💷      |              |                        |            |              |            |             |          |           |                                | Pers   | onalize   [쾨 |
| *Start Date               | End Date             | Absence Name | Reason                 |            | Unit<br>Type | Details    | Status      | Approval | Monitor   | Source                         | Cancel | Edit         |
|                           |                      |              |                        |            |              | Details    |             | Approval | l Monitor | Administrator Absence<br>Event |        | Edit         |
| Add Abse                  | ence Event           | Submit Abs   | Add Abs                | ence       |              |            |             |          |           |                                |        |              |
|                           | )                    |              | Even                   | t          |              |            |             |          |           |                                |        |              |
| Absence E                 | nutiement Bala       | inces        |                        |            |              |            | Personalize | [7]      |           |                                |        |              |
| Entitlement Na            | ame                  | Bala         | nce as of 08/31/2018** | From       | То           | Accrual    | Period      |          |           |                                |        |              |
| Sick Leave Ba             | alance               |              | 210.00 Hours           | 09/01/2017 | 08/31/201    | 18 Year to | Date        |          |           |                                |        |              |
| Vacation Leav             | /e Balance           |              | 175.00 Hours           | 09/01/2017 | 08/31/201    | 18 Year to | Date        |          |           |                                |        |              |

Request Absence Self Service

Π

Time Reporting

Select the **Job Title** as your assignment. Select the absence type from the **Ab**: **Name** drop-down menu. \*Leave types available will depend upon your HR Classification, FLSA Status, and awards.

| Feel free to review all eligible leave types based on your FLSA status: |
|-------------------------------------------------------------------------|
| HOP- Sick Leave                                                         |
| HOP- Vacation Leave                                                     |
| HOP- Leave of Absence Without Pay                                       |
| HOP- Emergency Leave                                                    |
| HOP- Jury Duty                                                          |
|                                                                         |

\*Job Title Sr Project Mgr Info Technology  $\vee$ 

\*Absence Name

Select Absence Name

 $\sim$ 

To read more about other leave type policies you can visit the following web page to the UTRGV Handbook of Operating Procedures

https://www.utrgv.edu/hop/handbook/index.htm

Submit

# 4 Hour Rule – Summary

Exempt employees: To maintain consistency among departments and ensure compliance with the Fair Labor Standards Act. Partial- Day absences of exempt employees will not be recorded as sick or vacation leave. There will be no docking of exempt employee for up to 3.75 hours from work. To use this leave type select Sick – Four Hour Rule and Vacation- Four Hour Rule.

For example: If an exempt employee is absent from work for a medical appointment for two hours, no sick leave will be utilized. If, however, the same employee was absent for four or more hours due to illness, sick leave will be used for the corresponding time away from work. If the absence is anticipated, the respective manager needs to pre-approved the time away and ensure appropriate coverage within the department.

These guidelines should not be constructed as permission for exempt employees to work an abbreviated schedule. Notwithstanding the foregoing, all full-time employees are expected to regularly work a 40- hour workweek or use applicable leave accruals up to 40 hours.

\*Job Title Sr Project Mgr Info Technology ∨ \*Absence Name Select Absence Name ✓ To use this leave type select Sick – Four Hour Rule and Vacation- Four Hour Rule

#### Submit

| Save for Later           | Submit       | Review Time Card          |              |            |                 |                  |                       |        |          |      |                 |
|--------------------------|--------------|---------------------------|--------------|------------|-----------------|------------------|-----------------------|--------|----------|------|-----------------|
| Reported Time Status Sum | mary Absence |                           |              |            |                 |                  |                       |        |          |      |                 |
| Absence Events ?         |              |                           |              |            |                 |                  |                       |        |          | P    | Personalize   🗇 |
| *Start Date End Date     | Absence Name |                           | Unit<br>Type | Details    | Status          | Approval Monitor | Source                | Cancel | Forecast | Edit | Delete          |
| 09/01/2018               | iii)         | Date                      | C            | Details    | New             | Approval Monitor | Employee<br>Timesheet |        | Foreca   | Edit | Deli            |
| Add / sence Event        | Submit Absen | ce                        |              |            |                 |                  |                       |        |          |      |                 |
| Absence Entitlement Bala | inces        |                           |              |            | Personalize   [ | 2                |                       |        |          |      |                 |
| Select Start             | Balance      | e as of 08/31/2018** From | То           | Accrual Pe | eriod           |                  |                       |        |          |      |                 |
| Date                     |              | 210.00 Hours 09/01/2017   | 08/31/2018   | Year to Da | ate             |                  |                       |        |          |      |                 |
| Vacation Leave Balance   |              | 175.00 Hours 09/01/2017   | 08/31/2018   | Year to Da | ate             |                  |                       |        |          |      |                 |

Request Absence Self Service

| Save for La   | ater                 | Submit           | Review Time Card | ]                 |      |        |                  |                       |        |          |      |                 |
|---------------|----------------------|------------------|------------------|-------------------|------|--------|------------------|-----------------------|--------|----------|------|-----------------|
| Reported Time | Status <u>S</u> umma | Absence          |                  |                   |      |        |                  |                       |        |          |      |                 |
| Absence Eve   | nts 🕐                |                  |                  |                   |      |        |                  |                       |        |          |      | Personalize   🔄 |
| *Start Date   | End Date             | Absence Name     | Reason           | Unit              | ails | Status | Approval Monitor | Source                | Cancel | Forecast | Edit | Delete          |
| 09/01/2018 🛐  | 09/01/2018           | Select Absence 1 | •                | Select<br>Absence | ails | New    | Approval Monitor | Employee<br>Timesheet |        | Foreci   | Edit | Del             |
| Add Absen     | ce Event             | Submit Absence   | e                | Name              |      |        |                  |                       |        |          |      |                 |

| Absence Entitlement Balance | es                         |            |            | Personalize   🗇 |
|-----------------------------|----------------------------|------------|------------|-----------------|
| Entitlement Name            | Balance as of 08/31/2018** | From       | То         | Accrual Period  |
| Sick Leave Balance          | 210.00 Hours               | 09/01/2017 | 08/31/2018 | Year to Date    |
| Vacation Leave Balance      | 175.00 Hours               | 09/01/2017 | 08/31/2018 | Year to Date    |

Request Absence Self Service

| Save for L                 | ater         | Submit Rev       | iew Time Card |              |         |        |         |                       |        |          |      |                 |
|----------------------------|--------------|------------------|---------------|--------------|---------|--------|---------|-----------------------|--------|----------|------|-----------------|
| Reported Time              | Status Summa | ry Absence       |               |              |         |        |         |                       |        |          |      |                 |
| Absence Eve<br>Absence Tak | ents ?       |                  |               |              |         |        |         |                       |        |          | l    | Personalize   🗵 |
| *Start Date                | End Date     | Absence Name     | Reason        | Unit<br>Type | Details | Status | Soloct  | Source                | Cancel | Forecast | Edit | Delete          |
| 09/01/2018 🛐               | 09/01/2018   | Select Absence 1 |               |              | Details |        | Details | Employee<br>Timesheet |        | Foreca   | Edit | Del             |
| Add Abser                  | ice Event    | Submit Absence   |               |              |         |        |         |                       |        |          |      |                 |

| Absence Entitlement Balance | es                         |            |            | Personalize   🗇 |
|-----------------------------|----------------------------|------------|------------|-----------------|
| Entitlement Name            | Balance as of 08/31/2018** | From       | То         | Accrual Period  |
| Sick Leave Balance          | 210.00 Hours               | 09/01/2017 | 08/31/2018 | Year to Date    |
| Vacation Leave Balance      | 175.00 Hours               | 09/01/2017 | 08/31/2018 | Year to Date    |

Request Absence Self Service

#### Absence Event Details

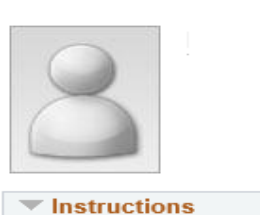

This page allows you to further establish the details of the absence event such as **\*Start Date**, **End Date**, **Filter by Type Absence Name**, **Partial Days**, **Duration**, **Calculate End Date or Duration**, **Reporter Comments** 

Enter Start Date, End Date, and

| *Start Date 09/01/2018                                                                   | View Monthly Schedule          |
|------------------------------------------------------------------------------------------|--------------------------------|
| End Date 09/01/2018                                                                      |                                |
| Filter by Type All                                                                       |                                |
| *Absence Name Sick                                                                       | Current Balance 144.00 Hours** |
| Partial Days None                                                                        |                                |
| Duration Hours                                                                           |                                |
| Calculate End Date or Duration                                                           |                                |
|                                                                                          |                                |
| Comments                                                                                 |                                |
| Reporter Comments:                                                                       |                                |
| Spell Check Comment (Alt+5)                                                              |                                |
|                                                                                          |                                |
| OK Cancel                                                                                |                                |
| * Required Field                                                                         |                                |
| **Disclaimer The current balance does not reflect absences that have not been processed. |                                |

^ Help

|                                | 0                                            | o Create Auseri           | ue ney                                    | ,  |
|--------------------------------|----------------------------------------------|---------------------------|-------------------------------------------|----|
| Absence Event Det              | Select the <b>Partia</b>                     | <b>I Davs</b> drop.       | -down selection. If the                   | He |
|                                | absence event has a                          | a partial day             | associated with the start                 |    |
| ~                              | date or end date                             | hased on y                | our regular (assigned)                    |    |
|                                |                                              | schodul                   |                                           |    |
| Instructions                   |                                              | Scheuule                  | eu                                        |    |
| Enter Start Date, End Date, a  | nd Absence Name. Then complete the re        | est of the required field | s before returning to the Timesheet page. |    |
| Absence Detail 👔               |                                              |                           |                                           |    |
| *Sta                           | rt Date 09/01/2018                           |                           | View Monthly Schedule                     |    |
| En                             | d Date 09/01/2018                            |                           |                                           |    |
| Filter b                       | y Type All                                   | ~                         |                                           |    |
| *Absence                       | Name Sick                                    | ~                         | Current Balance 144.00 Hours**            |    |
| Partia                         | I Days None                                  | <u> </u>                  |                                           |    |
| Calculate End Da               | Hours Hours                                  |                           |                                           |    |
| Guidalate End De               |                                              |                           |                                           |    |
| Comments                       |                                              |                           |                                           |    |
| Reporter Com                   | nents:                                       |                           |                                           |    |
|                                | Spell Check Co                               | mment (Alt+5              | 5)                                        |    |
| ОК                             | Car                                          | ncel                      |                                           |    |
| Required Field                 |                                              |                           |                                           |    |
| Disclaimer The current balance | does not reflect absences that have not been | processed.                |                                           |    |

#### Instructions

Enter Start Date, End Date, and Absence Name. Then complete the rest of the required fields before returning to the Timesheet page.

| Absence Detail 🕐           |                                                                                                    |                          |
|----------------------------|----------------------------------------------------------------------------------------------------|--------------------------|
| *Start Date                | 09/01/2018 🙀 View M                                                                                | Ionthly Schedule         |
| End Date                   | 09/01/2018                                                                                         |                          |
| Filter by Type             | All                                                                                                |                          |
| *Absence Name              | Sick   Current                                                                                     | t Balance 210.00 Hours** |
| Partial Days               | All Days                                                                                           |                          |
| All Days Hours             |                                                                                                    |                          |
| Duration                   | Hours                                                                                              |                          |
| Calculate End Date or D    | uration                                                                                            |                          |
| Comments Reporter Comments | Select All Days, if the absence event has a partial day associated with the start date or end date |                          |
| OK<br>* Required Field     | Cancel                                                                                             |                          |

## Explanation

#### **Partial Days Selection Types**

The Calculate End Date or Duration button is enabled within Absence Management. Data that is entered and/or selected in the following fields is used within absence calculations. \*NOTE\* Absence Management will take into consideration any partial hours or half-day entries that are entered in these fields when the system calculates the start date, end date and/or duration (the date range between the start and end date *and* the total number of leave hours taken based on your regular (assigned) scheduled hours).

#### All Days

The **All Days** selection is used if the leave event covered during a specified date range is the same amount of leave hours taken for each of the dates included within its duration.

If each date within the date range has the same hours of leave taken, enter the number of leave hours taken for each date; then click **Calculate End Date or Duration**. This will auto-populate the **Duration**: field based on your regular (assigned) scheduled hours <u>and</u> the partial leave hours taken for each date within the duration.

If each date of the specified date range is considered half days, select the **All Days Are Half Days** option; then click **Calculate End Date or Duration**. This will auto-populate the **Duration**: field based on your regular (assigned) scheduled hours <u>and</u> the half day leave hours taken for each date within the duration.

\*NOTE\* If All Days is selected, hours <u>must</u> be entered or populated in this field to calculate the duration of the hours entered for a specified date range.

# Explanation – Cont'd

### <u>None</u>

The **None** selection is used if the leave event covered during a specified date range does <u>not</u> have partial hours associated with the leave take.

If the leave event does not require partial hours or days entry, enter your regular (assigned) scheduled hours; then click **Calculate End Date or Duration**. The **Duration**: field will autopopulate based on your regular (assigned) scheduled hours for the duration entered.

\*NOTE\* If None is selected, hours <u>do not</u> need to be entered or populated in this field to calculate the duration of the hours entered for a specified date range.

| Absence Event Details                                                                                                    | Help |
|----------------------------------------------------------------------------------------------------|------|
|                                                                                                    |      |
| ▼ Instructions                                                                                                    |      |
| Enter Start Date, End Date, and Absence Name. Then complete the rest of the required fields before returning to the Timesheet page. |      |
|                                                                                                    | _    |
| Absence Detail ②                                                                                                    |      |
| *Start Date 09/01/2018 II View Monthly Schedule                                                                                     |      |
| End Date 09/01/2018                                                                                                    |      |
| Filter by Type All                                                                                                    |      |
| *Absence Name Sick  Current Balance 144.00 Hours**                                                                                  |      |
| Partial Days None                                                                                                    |      |
| Duration Hours                                                                                                    |      |
| Coloulate End Date or Duration                                                                                                    |      |
| Calculate End Date of Duration                                                                                                    |      |
| Comments                                                                                                    |      |
|                                                                                                    |      |
| Reporter Comments:                                                                                                    |      |
| Spell Check Comment (Alt+5)                                                                                                    |      |
|                                                                                                    |      |
| Once vou are                                                                                                    |      |
| OK Cancel                                                                                                    |      |
| * Required Field                                                                                                    |      |
| **Disclaimer The current balance does not reflect absences that have not been processed.                                            |      |

20\_\_

~

| Absence Ever            | nt Details                                          |                                                             |  |
|-------------------------|-----------------------------------------------------|-------------------------------------------------------------|--|
| 8                       |                                                     |                                                             |  |
| Instructions            |                                                     |                                                             |  |
| Enter Start Date, End   | Date, and Absence Name. Then complete the rest of t | the required fields before returning to the Timesheet page. |  |
| Absence Detail          | 2                                                   |                                                             |  |
|                         | *Start Date 09/01/2018                              | View Monthly Schedule                                       |  |
|                         | End Date 09/01/2018                                 |                                                             |  |
|                         | Filter by Type All                                  | ~                                                           |  |
| */                      | Absence Name Sick                                   | Current Balance 144.00 Hours**                              |  |
|                         | Partial Days None                                   | $\sim$                                                      |  |
|                         | Duration Hours                                      |                                                             |  |
| Calculate               | e End Date or Duration                              |                                                             |  |
| Comments                |                                                     |                                                             |  |
| Report                  | er Comments:                                        |                                                             |  |
|                         | Once you click okay. the Timesheet                  | t page is displayed. The duration of the                    |  |
|                         | absonce event is new perulated up                   | ndor the Duration of the Absonce Events                     |  |
|                         | absence event is now populated up                   | nuel the Duration of the Absence Events                     |  |
| ОК                      | section. *NOTE* To enter additiona                  | al leave events, the absence must first be                  |  |
| * Required Field        | submitted.                                          |                                                             |  |
| **Disclaimer The curren | 1                                                   |                                                             |  |

^ Help

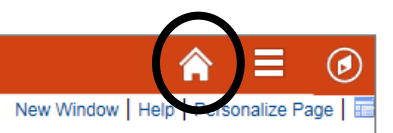

Click on the <u>Home Button</u> to return to the PeopleSoft Homepage

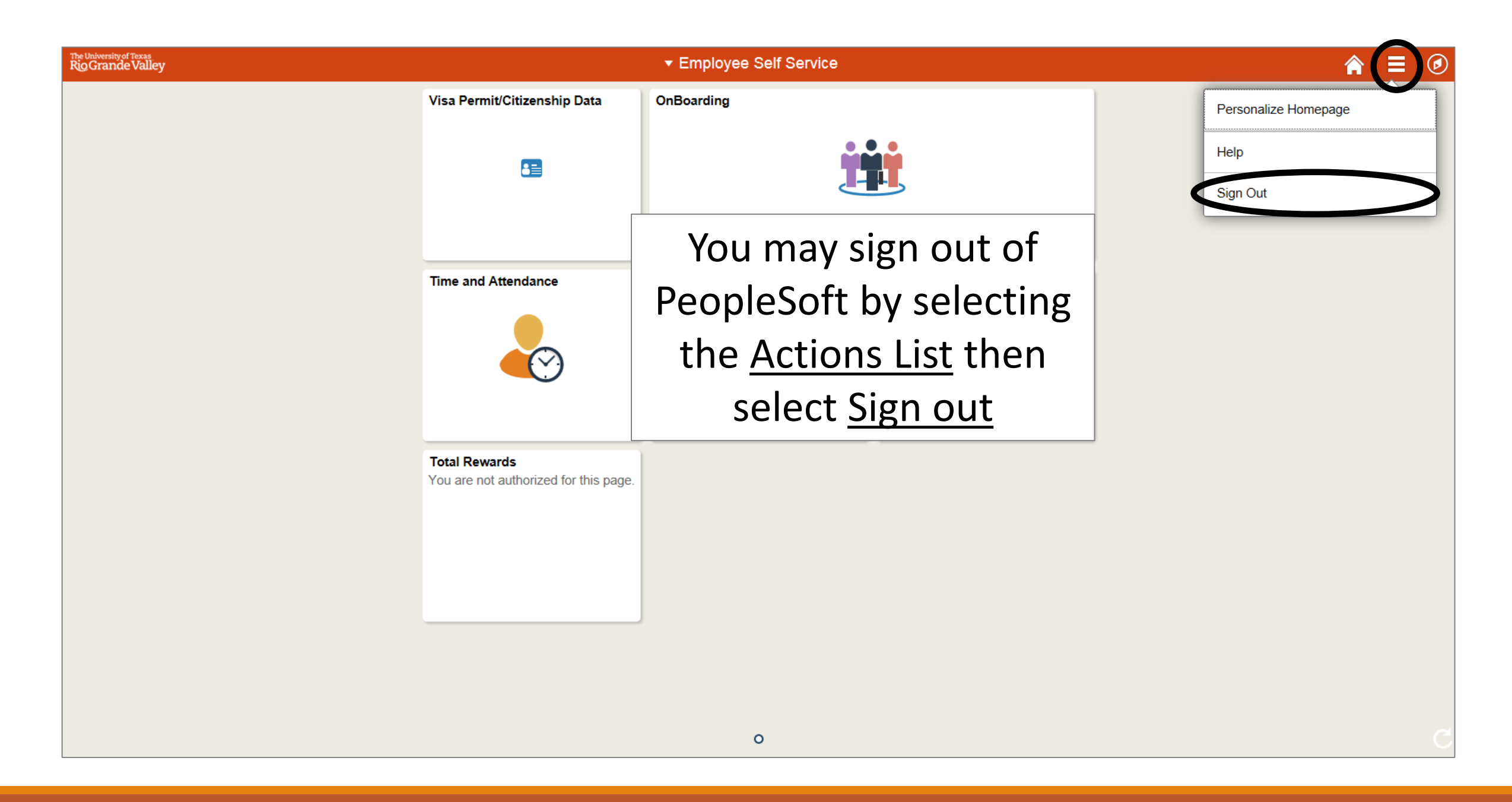

# Congratulations! You have successfully completed this topic. End of Procedure.

# Modify a Leave Event on Timesheet

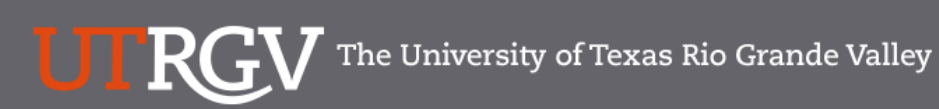

Directory myUTRG\

Search...

Q

### PeopleSoft 9.2 Implementation

| Home                                   | Go Live Readiness | Program                                                                                                    | FAQs                                                                                                    | Contact Us                                                                                                    | Training & Resources                                                                               |
|----------------------------------------|-------------------|----------------------------------------------------------------------------------------------------|----------------------------------------------------------------------------------------------------|----------------------------------------------------------------------------------------------------|----------------------------------------------------------------------------------------------------|
| P Quick Links                          |                   | PeopleSc                                                                                                    | oft                                                                                                    |                                                                                                    |                                                                                                    |
| <ul> <li>Guiding Principles</li> </ul> |                   | What is the Pe                                                                                                    | eopleSoft 9.2 Im                                                                                                    | plementation Pr                                                                                                    | ogram?                                                                                             |
| ✓ Timelines                            |                   | UTRGV is undertaking<br>Software UTRGV will b<br>and Strategic Enrollme                                                           | a major effort to implement<br>e using to manage the Unive<br>nt (CS) data.                                                          | PeopleSoft 9.2. PeopleSof<br>ersity's Financials (FMS), He                                                              | t is the name of the<br>uman Resources (HCM),                                                      |
| ✓ Go Live Readiness                    |                   | The initial work for the redefine our existing b                                                                                  | PeopleSoft Application beg                                                                                                    | an in 2016. The initial discu<br>people from different offic                                                            | ussion was to review and<br>res and departments were                                               |
|                                        |                   | asked to collaborate or<br>right solution for UTRG<br>efforts of multiple peop                                                    | n the evaluation of the new<br>V. The magnitude and com<br>ple from various department:                                              | system and ensure that Pe<br>plexity of this project requi                                                              | opleSoft would be the res the expertise and                                                        |
| ✓ Contact Us                           |                   | Over the course of 201<br>focused in on the spec<br>and effort on the Future<br>prioritized requirement<br>implement in PeopleSco | 6, numerous discovery mee<br>ific needs of the School of N<br>e State Process Design, whi<br>s. These requirements lay th<br>ft 9.2. | tings were held, inclusive<br>Medicine. We have spent a<br>ch identifies the compilatic<br>ne foundation for the functi | of focus sessions, which<br>significant amount of time<br>n of almost 5,000<br>ionality we seek to |
|                                        |                   | Why Did We [                                                                                                    | Decide to Implen                                                                                                    | nent PeopleSof                                                                                                    | t 9.2?                                                                                             |
|                                        |                   | The introduction of this<br>for Student Enrollment,<br>system is the foundation                                                   | new system will allow us to<br>Financial Management, Hu<br>n to build simplified adminis                                             | streamline our administrat<br>man Resources, Payroll and<br>strative systems and proce                                  | tive information systems<br>d Purchasing. This new<br>sses for UTRGV.                              |

# https://www.utrgv.edu/peoplesoft/

# Duo 2 Factor (2FA) Authentication

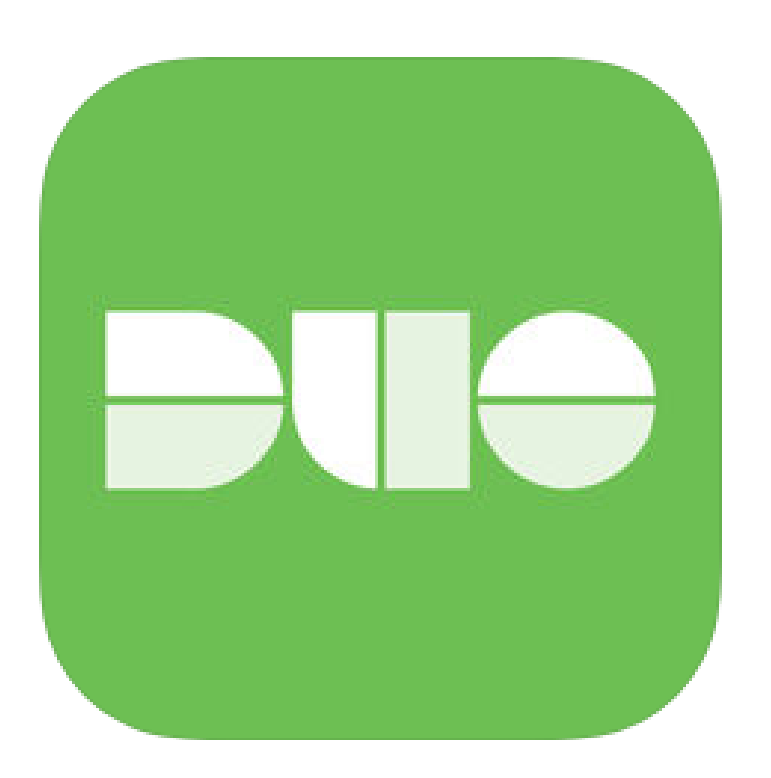

Access to PeopleSoft from remote locations (off-campus) <u>requires</u> Duo 2-Factor Authentication

• Example: Approving purchases, submitting absence and timecards, approving a workflow, etc.

### Enroll now through July 31, 2018

- 1. Add or update Mobile Phone number in our current Oracle EBS system.
- 2. Instructions to complete activation process will be sent to mobile device.

### Enrollment after September 1, 2018

- 1. Request Mobile Phone number from employment candidates in PeopleAdmin; Include mobile number when creating new employee records.
- 2. Employees update Mobile Phone number in PeopleSoft.

More information is available at <u>www.utrgv.edu/peoplesoft</u>

# Log In

- 1. Navigate to <u>https://my.utrgv.edu</u>
- 2. Type in your credentials.
- 3. PeopleSoft may be found in the Applications section of your MyUTRGV Homepage.

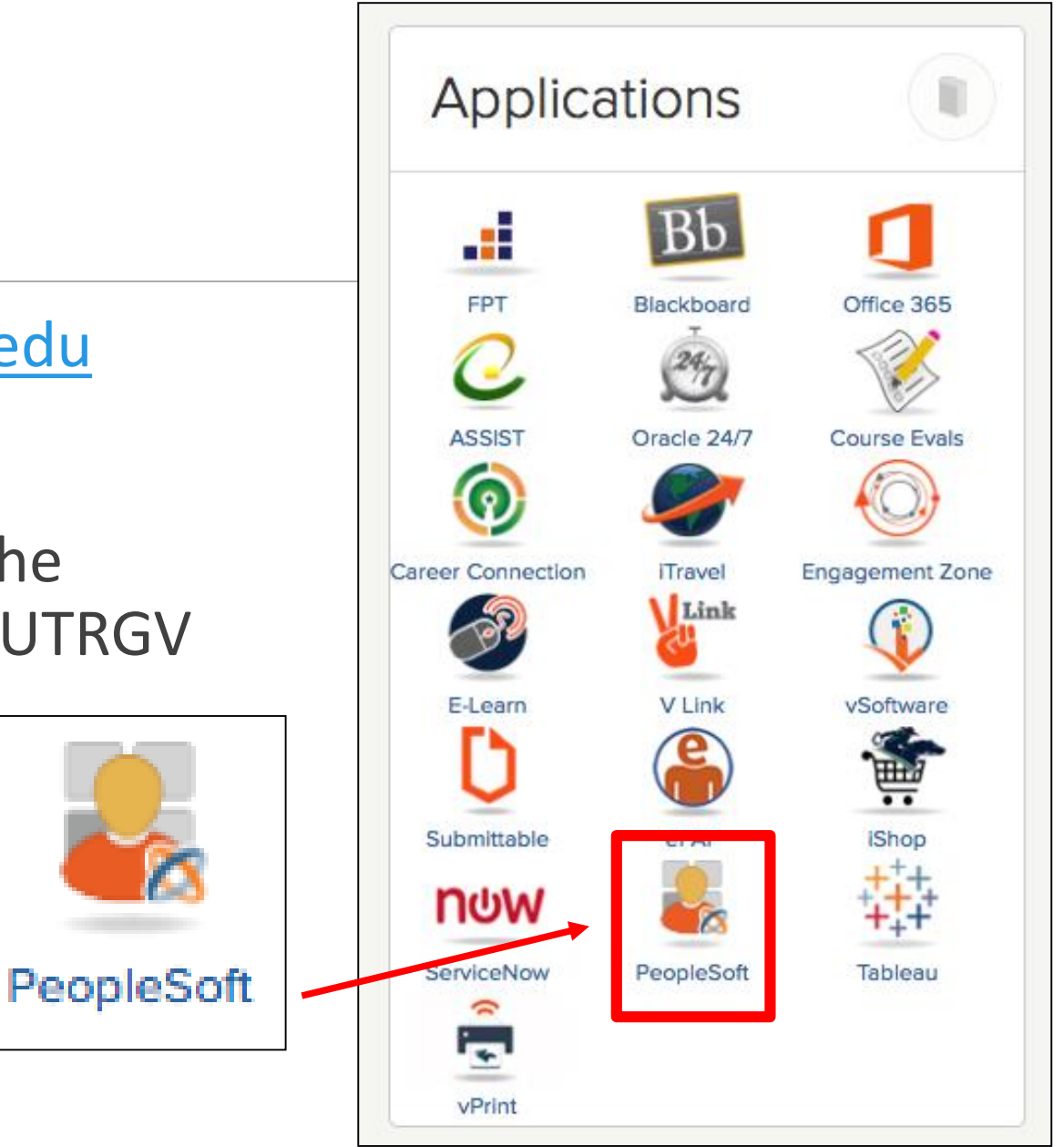

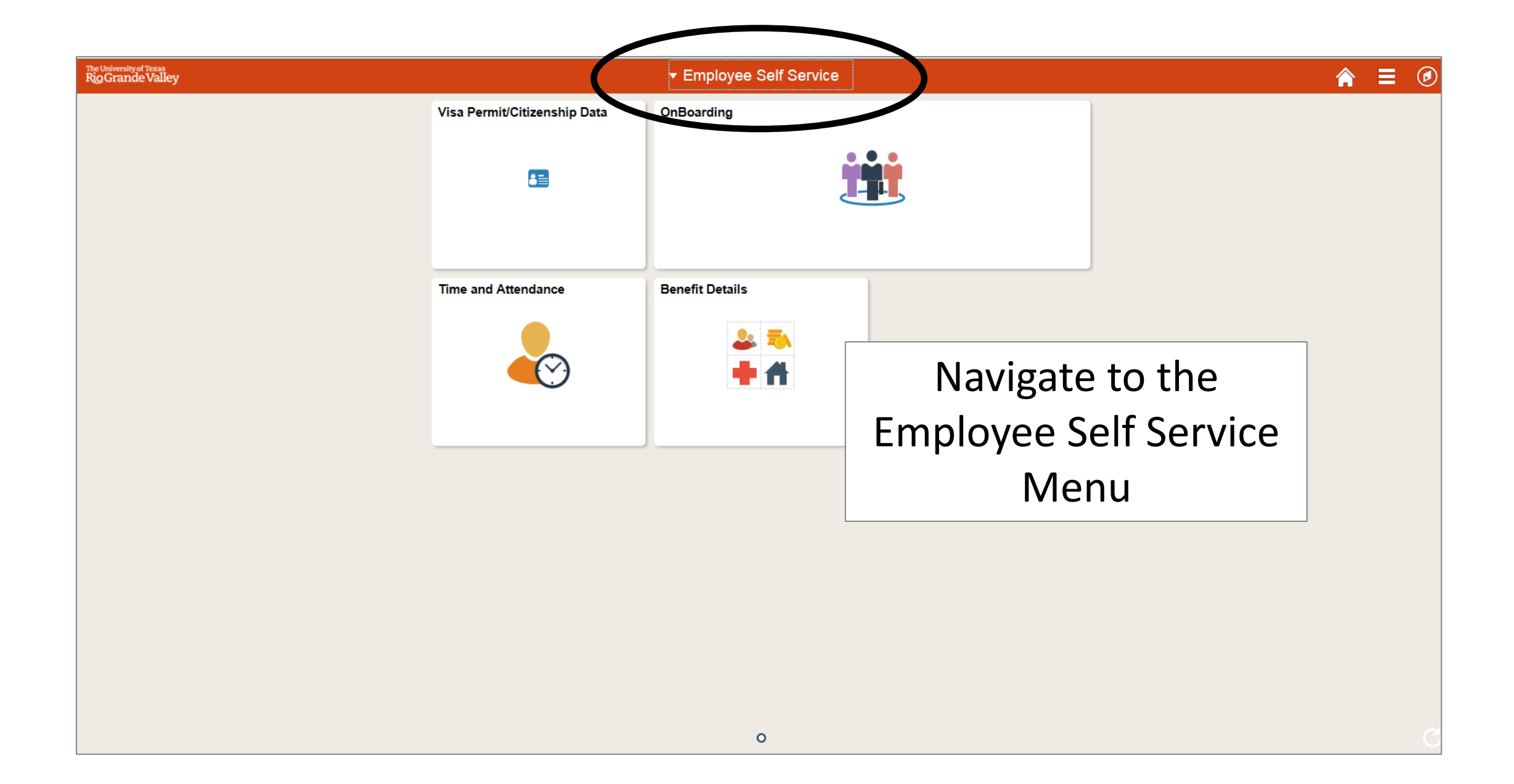

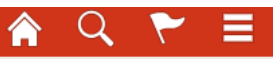

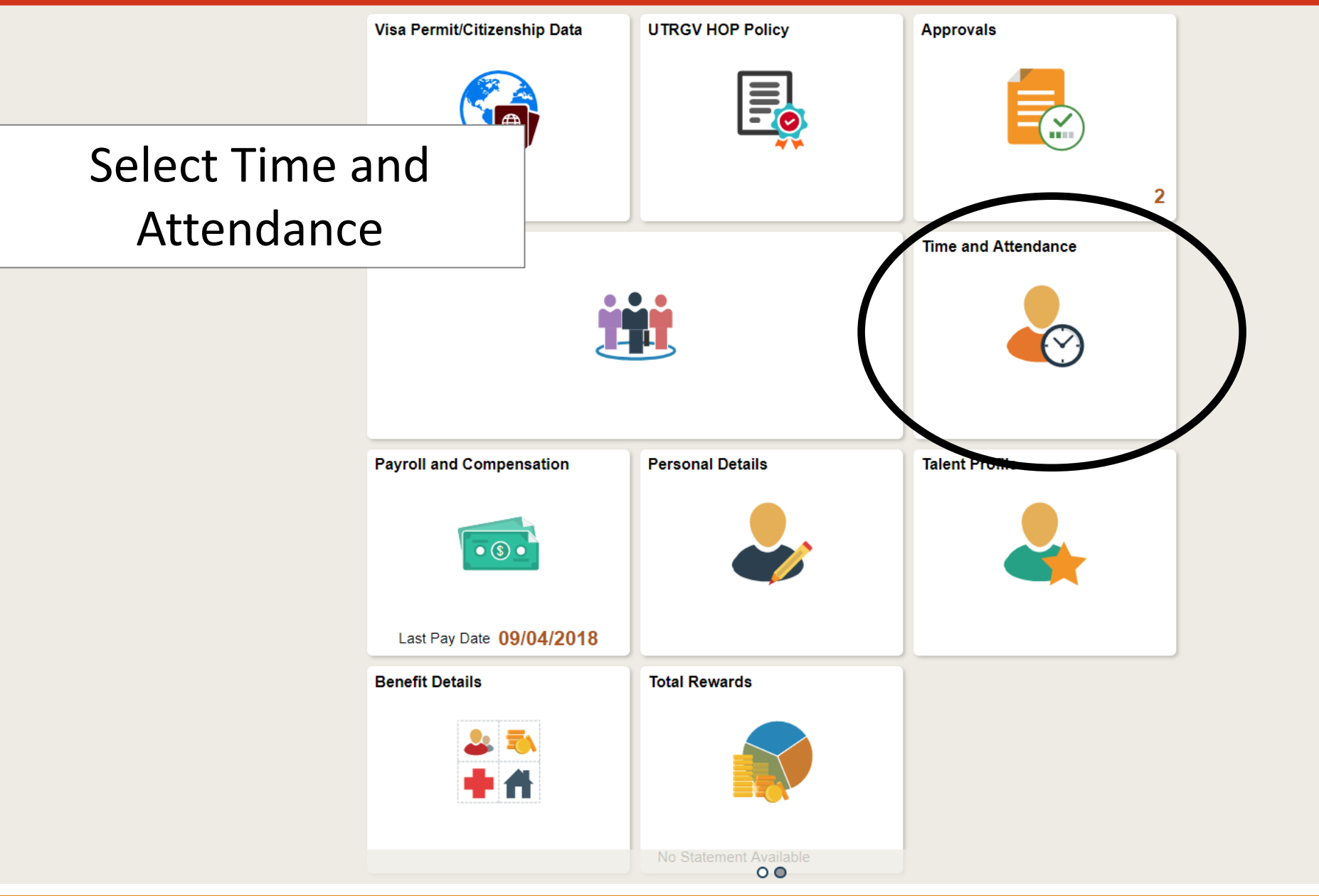

| 🗞 Timesheet               | Timeshe                                                                                                    | et                                    |                 |                |          |                      |                          |                       |            |                               |     |     |     |      |      | New Wir | ndow Help |
|---------------------------|----------------------------------------------------------------------------------------------------|---------------------------------------|-----------------|----------------|----------|----------------------|--------------------------|-----------------------|------------|-------------------------------|-----|-----|-----|------|------|---------|-----------|
| Request Absence           | David Cla<br>University Tr                                                                                                    | <b>irke</b><br>reasurer               |                 |                |          | E                    | mployee ID<br>mpl Record | 0000000459<br>0       | Empl T     | FTE 1.000000<br>Type Salaried |     |     |     |      |      |         |           |
| Cancel Absences           | Supervisor<br>Actions •                                                                                                    | Name                                  | Γ               | C              | `        |                      | Empl Class               | Administrativ         |            | sional                        |     |     |     |      |      |         |           |
| 📑 View Requests           | Select An                                                                                                    | Niow By Caler                         | idar Period     |                | beit     | 2CL <u>III</u>       | nes                      | Bariad Na             |            |                               |     |     |     |      |      |         |           |
| Overtime Requests         |                                                                                                    | *Date 08/01/<br>Scheduled Hours 168.0 | 2018 🛐 🍫<br>0   | Reported Hou   | rs 24.00 |                      | Print Tim                | renoù ive.<br>nesheet | XI F ellou |                               |     |     |     |      |      |         |           |
| Extended Absence Request  | From Wedr                                                                                                    | nesday 08/01/2018 to Fri<br>g Code    | iday 08/31/2018 | (?)<br>Wed     | Thu      | Fri                  | Sat                      | Sur                   | 1          | Mon                           | Tue | Wed | Thu | Fri  | Sat  | Sun     |           |
| Extended Absence History  | EMCL - Eme                                                                                                    | ergency Closure                       | •               | 2.00           | 8/2      | 8/3                  | 8/4                      | 8/3                   |            | 8/0                           | 8// | 8/8 | 8/9 | 8/10 | 8/11 | 8/12    |           |
| Schedule                  | HLTKN - Hol<br>SICKS - Sick                                                                                                    | iday Taken - Salaried<br>- Salaried   | <b>T</b>        | 6.00           | 8.00     |                      |                          |                       |            |                               |     |     |     |      |      |         |           |
| E Detailed Leave Balances | Save for Save for Sav | or Later Sub                          | mit F           | leview Time Ca | rd       |                      |                          |                       |            |                               |     |     |     |      |      |         |           |
|                           | Reported T                                                                                                    | Time Status                           |                 |                |          |                      | Persor                   | nalize   Find         | 0          | 1-4 of 4                      |     |     |     |      |      |         |           |
|                           | Date                                                                                                    | Reported Status                       | Total           | FRC            | I        | Description          |                          | Sched<br>Hrs          | Add C      | comments                      |     |     |     |      |      |         |           |
|                           | 08/01/2018                                                                                                    | Needs Approval                        | 2.00            | EMCL           |          | Emergency Closure    |                          | 0.00                  |            | ρ                             |     |     |     |      |      |         |           |
|                           | 08/01/2018                                                                                                    | Needs Approval                        | 6.00            | SICKS          |          | Sick - Salaried      |                          | 0.00                  |            |                               |     |     |     |      |      |         |           |
|                           | 08/02/2018                                                                                                    | Needs Approval                        | 8.00            | HLTKN          |          | Holiday Taken - Sala | ried                     | 0.00                  |            | 2                             |     |     |     |      |      |         |           |
|                           | 08/27/2018                                                                                                    | Needs Approval                        | 8.00            | SICKS          |          | Sick - Salaried      |                          | 8.00                  |            |                               |     |     |     |      |      |         |           |
|                           | Self Service                                                                                                    |                                       |                 |                |          |                      |                          |                       |            |                               |     |     |     |      |      |         |           |

| 👃 Timesheet              | Timeshe                    | et                                        |              |                    |             |                      |            |                     |                 |                              |     |     |   |    |      |      | New | Nindow Help |
|--------------------------|----------------------------|-------------------------------------------|--------------|--------------------|-------------|----------------------|------------|---------------------|-----------------|------------------------------|-----|-----|---|----|------|------|-----|-------------|
| Request Absence          | David Cla                  | arke                                      |              |                    |             | Er                   | nployee ID | 0000000459          |                 | FTE 1.0000                   | 00  |     |   |    |      |      |     |             |
| R Cancel Absences        | University T<br>Supervisor | reasurer<br>Name                          |              |                    |             | En                   | mpl Record | 0<br>Administrative | Emp<br>e / Prof | ol Type Salarie<br>Tessional | d   |     |   |    |      |      |     |             |
| I View Requests          | Actions   Select Ar        | nother Timesheet                          |              |                    |             | Earliest Ch          | ange Date  | 05/01/2018          |                 |                              |     |     |   |    |      |      |     |             |
|                          |                            | *View By Calendar                         | Period       |                    | T           |                      | Previous   | Period Ne>          | xt Perio        | d                            |     |     |   |    |      |      |     |             |
| Overtime Requests        |                            | *Date 08/01/201<br>Scheduled Hours 168.00 | 8 🛐 🍫        | Reported           | Hours 24.00 |                      | Print Ti   | nesheet             |                 |                              |     |     |   |    |      |      |     |             |
| Extended Absence Request | From Wed                   | nesday 08/01/2018 to Frida                | y 08/31/2018 | Wed                | Thu         | Fri                  | Sat        | Sun                 | n               | Mon                          | Tuo | Wor | T |    | Fri  | Sat  | S   | un          |
| Extended Absence History | EMCL - Eme                 | ng Code<br>ergency Closure                | <b>T</b>     | 8/1                | 8/2         | 8/3                  | 8/4        | 8/5                 | 5               | 8/6                          | 8/7 | 8/8 | 8 | /9 | 8/10 | 8/11 | 8/  | 12          |
| Schedule                 | HLTKN - Ho                 | liday Taken - Salaried                    | <b>v</b>     |                    | 8.00        |                      |            |                     |                 |                              |     |     |   |    |      |      |     |             |
| Detailed Leave Balances  | SICKS - Sick               | - Salaried or Later Submit                |              | 6.00<br>Review Tin | Sele        | ct the               |            |                     |                 |                              |     |     |   |    |      |      |     |             |
|                          | Reported                   | Time Status                               |              |                    | Absei       | nce Tab              | Perso      | nalize   Find       | 2               | 1-4 of 4                     | 4   |     |   |    |      |      |     |             |
|                          | Date                       | Reported Status                           | Total        | TRC                | De          | escription           |            | Sched<br>Hrs        | Add             | d Comments                   |     |     |   |    |      |      |     |             |
|                          | 08/01/2018                 | Needs Approval                            | 2.00         | EMCL               | E           | mergency Closure     |            | 0.00                |                 | 2                            |     |     |   |    |      |      |     |             |
|                          | 08/01/2018                 | Needs Approval                            | 6.00         | SICKS              | S           | ick - Salaried       |            | 0.00                |                 |                              |     |     |   |    |      |      |     |             |
|                          | 08/02/2018                 | Needs Approval                            | 8.00         | HLTKN              | Н           | oliday Taken - Salar | ied        | 0.00                |                 | 2                            |     |     |   |    |      |      |     |             |
|                          | 08/27/2018                 | Needs Approval                            | 8.00         | SICKS              | S           | ick - Salaried       |            | 8.00                |                 |                              |     |     |   |    |      |      |     |             |
|                          | Self Service               |                                           |              |                    |             |                      |            |                     |                 |                              |     |     |   |    |      |      |     |             |

| Absence Ev<br>Absence Ta | vents ?     | Results        |          |              |         |                |                  |                                |        |          | Personalize   🔄                                 |
|--------------------------|-------------|----------------|----------|--------------|---------|----------------|------------------|--------------------------------|--------|----------|-------------------------------------------------|
| *Start Date              | End Date    | Absence Name   | Duration | Unit<br>Type | Details | Status         | Approval Monitor | Source                         | Cancel | Forecast | Edit                                            |
| 11/12/2018               | 11/16/2018  | Vacation Leave | 40.00    | Hours        | Details | Needs Approval | Approval Monitor | Employee<br>Absence<br>Request |        | Forec    | Edit                                            |
| Add Abs                  | sence Event | Submit Absence |          |              |         |                |                  |                                |        | S<br>abs | elect the des<br>ence you wou<br>to <b>edit</b> |

\_

like

| Reported Time             | e Status <u>S</u> umn     | hary Absence   |          |              |         |                |                  |                                |        |          |                 |
|---------------------------|---------------------------|----------------|----------|--------------|---------|----------------|------------------|--------------------------------|--------|----------|-----------------|
| Absence Ev<br>Absence Tak | rents ?<br>Ke Forecast Re | esults         |          |              |         |                |                  |                                |        |          | Personalize   🔄 |
| *Start Date               | End Date                  | Absence Name   | Duration | Unit<br>Type | Details | Status         | Approval Monitor | Source                         | Cancel | Forecast | Edit            |
| 11/12/2018                | 11/16/2018                | Vacation Leave | 40.00    | Hours        | Details | Needs Approval | Approval Monitor | Employee<br>Absence<br>Request |        | Forec    | Edit            |
| Add Abse                  | ence Event                | Submit Absence |          |              |         |                |                  |                                |        |          |                 |

The row being edited is populated automatically. Once the Edit button is clicked and the current row is populated, the Edit button becomes greyed and unusable. To modify a leave event for the timesheet period selected, enter or look up the start date of the leave event in the **\*Start Date** field. Enter or look up the end date of the leave event in the **End Date** field. Select the absence name from the **Absence Name** drop-down field list.

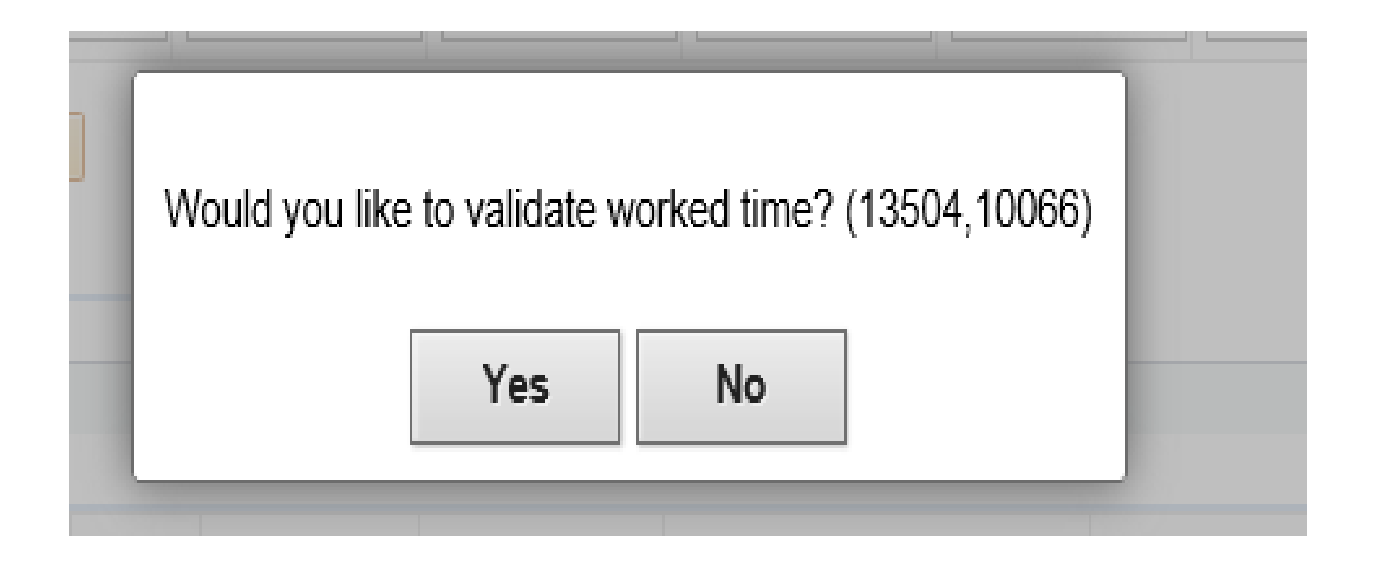

**Message** window is displayed upon changing the absence name. Click Yes

| () milesneet             | Timesheet                        |               |                      |            |                      |                              |                  |                  |       |      |            |             |      |             |  |
|--------------------------|----------------------------------|---------------|----------------------|------------|----------------------|------------------------------|------------------|------------------|-------|------|------------|-------------|------|-------------|--|
| Request Absence          | David Clarke                     |               |                      |            | Emj                  | ployee ID 0000               | 000459           | FTE 1.000000     |       |      |            |             |      |             |  |
|                          | University Treasurer             |               |                      |            | Emp                  | ol Record 0                  | Em               | pl Type Salaried |       |      |            |             |      |             |  |
| Cancel Absences          | Supervisor Name                  |               |                      |            | En                   | n <mark>pl Class</mark> Admi | nistrative / Pro | ofessional       |       |      |            |             |      |             |  |
| ~~                       | Actions                          |               |                      |            | Earliest Cha         | nge Date 05/01               | /2018            |                  |       |      |            |             |      |             |  |
| I View Requests          | Select Another Timesheet         |               |                      |            |                      |                              |                  |                  |       |      |            |             |      |             |  |
|                          | *View By Ca                      | lendar Period | d 🔻                  |            |                      | Previous Perio               | d Next Peri      | od               |       |      |            |             |      |             |  |
| 🚍 Overtime Requests      | *Date 08/                        | 01/2018       | ы ¢                  |            |                      |                              |                  |                  |       |      |            |             |      |             |  |
|                          | Scheduled Hours 16               | 8.00          | Reported Ho          | ours 24.00 |                      | Print Timeshe                | et               |                  |       |      |            |             |      |             |  |
| Extended Absence Request | From Wednesday 08/01/2018 to     | Friday 08/3   | 1/2018 🕐             |            |                      |                              |                  |                  |       |      |            |             |      |             |  |
| •                        | Time Reporting Code              |               | Wed                  | Thu<br>8/2 | Fri<br>8/3           | Sat<br>8/4                   | Sun<br>8/5       | Mon<br>8/6       | Tue   | Wed  | Thu<br>8/9 | Fri<br>8/10 | Sat  | Sun<br>8/12 |  |
| Extended Absence History | EMCL - Emergency Closure         | T             | 2.00                 | 0/2        | 0.0                  | 014                          | 013              | 0/0              | 0/1   | 0.0  | 0/0        | 0/10        | 0/11 | 0/12        |  |
|                          |                                  |               | 2.00                 | 0.00       |                      |                              |                  |                  |       |      |            |             | L_   |             |  |
| Schedule                 | HLIKN - Holiday Taken - Salaried | •             |                      | 8.00       |                      |                              |                  |                  |       |      |            |             |      |             |  |
|                          | SICKS - Sick - Salaried          |               | 6.00                 |            |                      |                              |                  |                  |       |      |            |             |      |             |  |
| Detailed Leave Balances  | Save for Later                   | Submit        | Review Time (        | Card       |                      |                              |                  |                  |       |      |            |             |      |             |  |
|                          | Reported Time Status Absence     | The           | . <b>T</b> ime a ala |            | a i a dia            |                              | The              | Aleceree         |       | a :a |            |             |      |             |  |
|                          | Reported Time Status             | Ine           | e limesn             | eet pag    | ge is als            | played                       | . The            | Absence          | e nam | eis  |            |             |      |             |  |
|                          | Date Reported Status             | cha           | anged an             | d the d    | luration             | of the                       | old a            | bsence           | event | has  |            |             |      |             |  |
|                          | 08/01/2018 Needs Approval        | bee           | en auto-o            | deleted    | 1                    |                              |                  |                  |       |      |            |             |      |             |  |
|                          | 08/01/2018 Needs Approval        |               | 6.00 SICKS           | Sick       | k - Salaried         |                              | 0.00             |                  |       |      |            |             |      |             |  |
|                          | 08/02/2018 Needs Approval        |               | 8.00 HLTKN           | Holi       | iday Taken - Salarie | d                            | 0.00             | ρ                |       |      |            |             |      |             |  |
|                          | 08/27/2018 Needs Approval        |               | 8.00 SICKS           | Sick       | k - Salaried         |                              | 8.00             |                  |       |      |            |             |      |             |  |
|                          | Self Service                     |               |                      |            |                      |                              |                  |                  |       |      |            |             |      |             |  |
|                          | Time Reporting                   |               |                      |            |                      |                              |                  |                  |       |      |            |             |      |             |  |
|                          | THE REPORT                       |               |                      |            |                      |                              |                  |                  |       |      |            |             |      |             |  |

#### Select the Details Link Reported Time Status Payable Time Leave / Compensatory Time Absence Absence Events (?) Personalize 2 Forecast Results ..... Absence Take Unit \*Start Date End Date Duration Status Approval Monitor Select Absence Name D Source Cancel Forecast Edit s Туре Employee Edit 11/12/2018 11/16/2018 Approved Approval Monitor Absence Foreca Vacation Leave 40.00 Hours Details Request Submit Absence Add Absence Event

| Absence Entitlement Balance | es                         |            |            | Personalize   🔁 |
|-----------------------------|----------------------------|------------|------------|-----------------|
| Entitlement Name            | Balance as of 09/30/2018** | From       | То         | Accrual Period  |
| Sick Leave Balance          | 152.00 Hours               | 09/01/2018 | 08/31/2019 | Year to Date    |
| Vacation Leave Balance      | 88.00 Hours                | 09/01/2018 | 08/31/2019 | Year to Date    |

\*\*Disclaimer The current balance does not reflect absences that have not been processed.

Return to Select Employee

Approve Absence

Manager Self Service

#### Absence Event Details

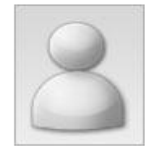

#### Instructions

Enter Start Date, End Date, and Absence Name. Then complete the rest of the required fields before returning to the Timesheet page

| Absence Detail ③               |                                |
|--------------------------------|--------------------------------|
| *Start Date 09/01/2018         | View Monthly Schedule          |
| End Date 09/01/2018            |                                |
| Filter by Type All             | ~                              |
| *Absence Name Sick             | Current Balance 144.00 Hours** |
| Partial Days None              | $\checkmark$                   |
| Duration Hours                 |                                |
| Calculate End Date or Duration |                                |
|                                |                                |
| Comments                       |                                |
| Reporter Comments:             |                                |
| Spell Check Comme              | ent (Alt+5)                    |
|                                |                                |
| OK                             |                                |

\* Required Field

\*\*Disclaimer The current balance does not reflect absences that have not been processed.

Help

The Absence Event Details page is displayed. This page allows the customer to further establish the details of the absence event such as **\*Start Date:**, End Date:, Filter by Type:, **\*Absence Name:**, Partial Days:, Duration:, Calculate End Date or Duration, Reporter Comments. For Partial Hours select the drop down option under partial days and choose All Days. Enter the duration of hours under All Days hours and duration, i.e. 2 hours.

NOTE: The current balance displayed in the absence event details will <u>not</u> reflect the absences that have <u>not</u> been processed.

| 00 Citale Absen                                                                            | ce ney                                     | ^     |
|--------------------------------------------------------------------------------------------|--------------------------------------------|-------|
| Absence Event Details                                                                      |                                            | Help  |
| 8                                                                                          |                                            |       |
| ▼ Instructions                                                                             |                                            |       |
| Enter Start Date, End Date, and Absence Name. Then complete the rest of the required field | Is before returning to the Timesheet page. |       |
| *Start Date 09/01/2018                                                                     | View Monthly Schedule                      |       |
| End Date 09/01/2018                                                                        |                                            |       |
| Filter by Type All                                                                         |                                            |       |
| *Absence Name Sick                                                                         | Current Balance 144.00 Hours**             | Click |
| Partial Days None                                                                          |                                            | Durat |
| Duration Hours                                                                             |                                            |       |
| Calculate End Date or Duration                                                             |                                            | comn  |
| Comments                                                                                   |                                            | Comn  |
| Reporter Comments:                                                                         |                                            |       |
| Spell Check Comment (Alt+5)                                                                | 5)                                         |       |
|                                                                                            |                                            |       |
| OK Cancel                                                                                  |                                            |       |
| * Required Field                                                                           |                                            |       |
| *Disclaimer The current balance does not reflect absences that have not been processed.    |                                            |       |

Click the Calculate End Date or Duration button. Enter comments in the Report Comments field, if necessary.

> NOTE: The current balance displayed in the absence event details will <u>not</u> reflect the absences that have <u>not</u> been processed.

| 33 Greate Ausenice Reg |
|------------------------|
|------------------------|

^ Help

#### Absence Event Details

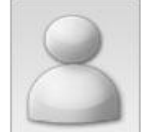

#### Instructions

Enter Start Date, End Date, and Absence Name. Then complete the rest of the required fields before returning to the Timesheet page.

| Absence Detail ②                                                              |               |                              |     |
|-------------------------------------------------------------------------------|---------------|------------------------------|-----|
| *Start Date 09/01/2018 3                                                      |               | View Monthly Schedule        |     |
| End Date 09/01/2018                                                           |               |                              |     |
| Filter by Type All                                                            | ~             |                              |     |
| *Absence Name Sick                                                            | ~             | Current Balance 144.00 Hours | S** |
| Partial Days None                                                             | ~             |                              |     |
| Duration                                                                      |               |                              |     |
|                                                                               |               |                              |     |
| Calculate End Date or Duration                                                |               |                              |     |
|                                                                               |               |                              |     |
| Comments                                                                      |               |                              |     |
| Reporter Comments:                                                            |               |                              | ]   |
| Spell Check Co                                                                | mment (Alt+5) |                              |     |
| ок Select the OK * Required Field                                             | ncel          |                              |     |
| **Disclaimer The current balance does not reflect absences that have not been | n processed.  |                              |     |

### After selecting OK (previous slide) click View Requests to change edited absence from saved status to submitted status. .

| C Employee Self Service |               |
|-------------------------|---------------|
| Timesheet               | View Requests |
| Request Absence         | View Requests |
| Cancel Absences         | Group Box     |
| View Requests           | Sick<br>Saved |
| Absence Balances        | NA            |

### **Request Absence**

| *Absence Name | Sick       | • |
|---------------|------------|---|
| *Start Date   | 09/24/2018 |   |

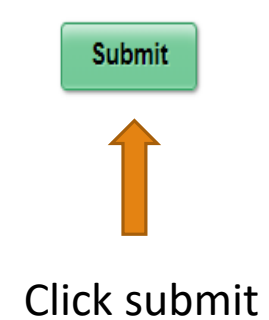

**Note**: After submission the updated absent request will be sent to your supervisor's queue.

| 🗞 Timesheet               | Timesheet                                                                           |                                    |                           |                                                 |                               |                  |                    |          |                    | New Window   Help |
|---------------------------|-------------------------------------------------------------------------------------|------------------------------------|---------------------------|-------------------------------------------------|-------------------------------|------------------|--------------------|----------|--------------------|-------------------|
| ( Request Absence         | David Clarke<br>University Treasurer                                                |                                    | Employe<br>Empl Re        | eID 0000000459<br>cord 0 Empl                   | FTE 1.000000<br>Type Salaried |                  |                    |          |                    |                   |
| R Cancel Absences         | Supervisor Name                                                                     |                                    | Empl C<br>Earliest Change | lass Administrative / Profes<br>Date 05/01/2018 | ssional                       |                  |                    |          |                    |                   |
| 🕞 View Requests           | Select Another Timesheet                                                            | lendar Period 🔹                    | Pre                       | avious Period Next Period                       |                               |                  |                    |          |                    |                   |
| Overtime Requests         | *Date 08/<br>Scheduled Hours 16                                                     | 01/2018 🛐 🍫<br>8.00 Reported Hours | 24.00 Pr                  | int Timesheet                                   |                               |                  |                    |          |                    |                   |
| Extended Absence Request  | From Wednesday 08/01/2018 to                                                        | Friday 08/31/2018 ②<br>Wed         | Thu Fri                   | Sat Sun                                         | Mon T                         | ue Wed           | Thu                | Fri      | Sat                | Sun               |
| Extended Absence History  | EMCL - Emergency Closure                                                            | 8/1<br>• 2.00                      | 8/2 8/3                   | 8/4 8/5                                         | 8/6                           | 8/7 8/8          | 8/9                | 8/10     | 8/11               | 8/12              |
| E Schedule                | HLTKN - Holiday Taken - Salaried<br>SICKS - Sick - Salaried                         | • 6.00                             | 8.00                      |                                                 |                               |                  |                    |          |                    |                   |
| 📄 Detailed Leave Balances | Save for Later S                                                                    | ubmit Review Time Card             |                           |                                                 |                               | The up           | dated              | duratio  | n of th            | e absence         |
|                           | Reported Time Status         Absence           Reported Time Status         Absence |                                    |                           | Personalize   Find   💷   📕                      | 1-4 of 4                      | eventi           | is now             | populat  | ed und             | der the           |
|                           | Date Reported Status                                                                | Total TRC                          | Description               | Sched<br>Hrs Add                                | Comments                      | Durati           | on of th           | ne Abse  | nce Ev             | ents              |
|                           | 08/01/2018 Needs Approval                                                           | 2.00 EMCL                          | Emergency Closure         | 0.00                                            | ρ                             | sectior          | n in the           | Times    | neet. *            | NOTE* To          |
|                           | 08/01/2018 Needs Approval                                                           | 6.00 SICKS                         | Sick - Salaried           | 0.00                                            |                               | modify           | / additi           | onal lea | ave eve            | ents,             |
|                           | 08/02/2018 Needs Approval                                                           | 8.00 HLTKN                         | Holiday Taken - Salaried  | 0.00                                            | Q                             | follow           | the sar            | me sten  | s The              | leave             |
|                           | Self Service<br>Time Reporting                                                      | 8.00 SICKS                         | Sick - Salaried           | 8.00                                            |                               | event<br>Calcula | must be<br>ate Abs | e proce  | ssed th<br>nd Pavr | rough the         |

13

process.

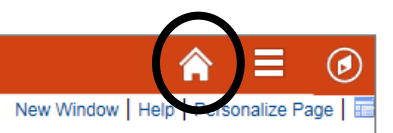

Click on the <u>Home Button</u> to return to the PeopleSoft Homepage

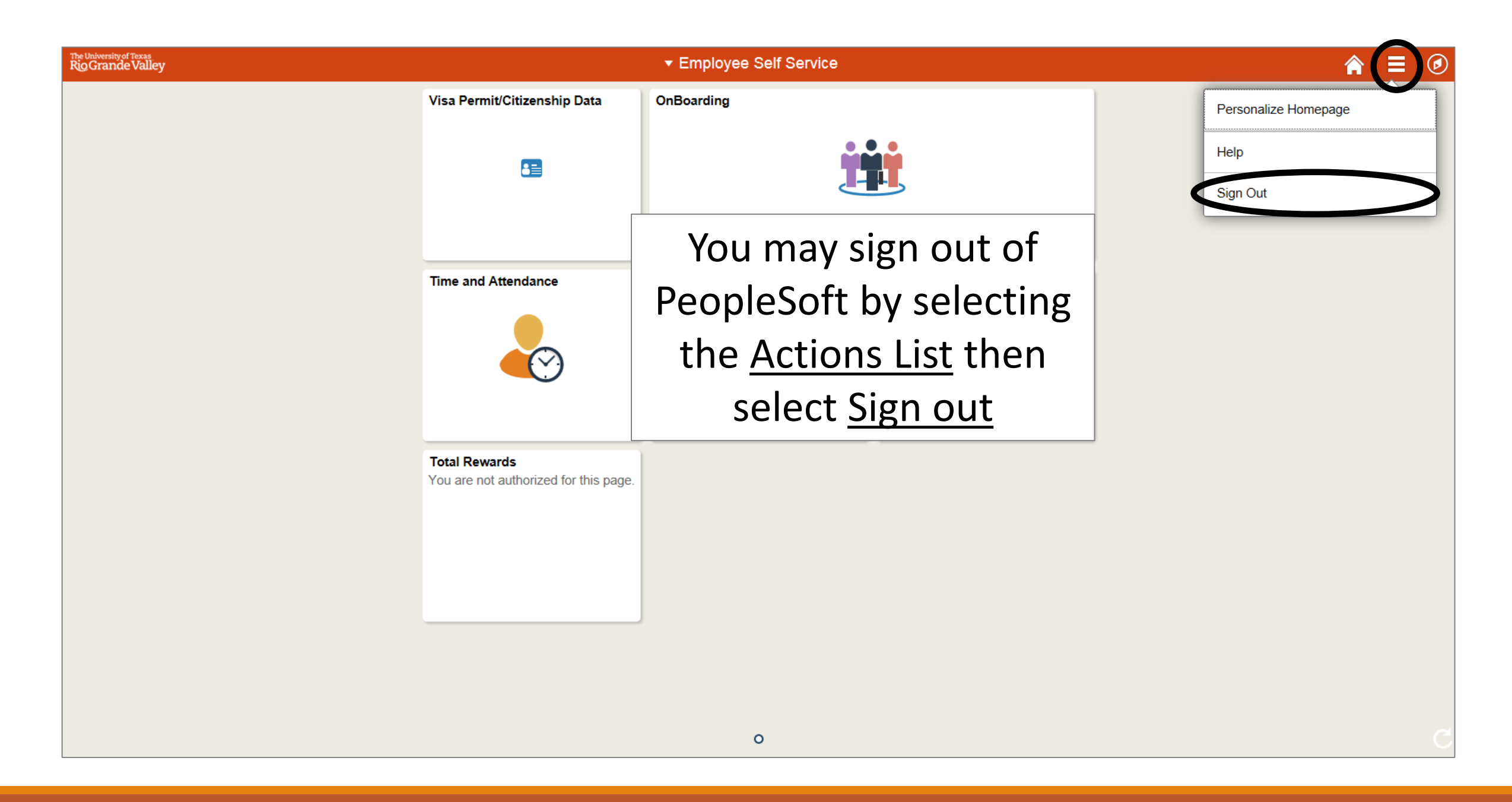

# Congratulations! You have successfully completed this topic. End of Procedure.

# Cancel a Leave Event on timesheet

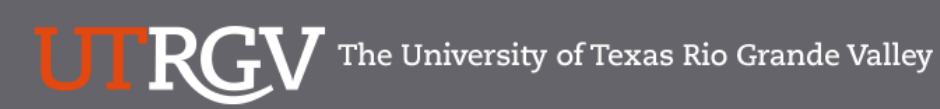

Directory myUTRG\

Search...

Q

### PeopleSoft 9.2 Implementation

| Home                                   | Go Live Readiness | Program                                                                                                    | FAQs                                                                                                    | Contact Us                                                                                                    | Training & Resources                                                                               |  |  |  |  |  |  |  |  |  |
|----------------------------------------|-------------------|----------------------------------------------------------------------------------------------------|----------------------------------------------------------------------------------------------------|----------------------------------------------------------------------------------------------------|----------------------------------------------------------------------------------------------------|--|--|--|--|--|--|--|--|--|
| P Quick Links                          |                   | PeopleSc                                                                                                    | oft                                                                                                    |                                                                                                    |                                                                                                    |  |  |  |  |  |  |  |  |  |
| <ul> <li>Guiding Principles</li> </ul> |                   | What is the PeopleSoft 9.2 Implementation Program?                                                                                                    |                                                                                                    |                                                                                                    |                                                                                                    |  |  |  |  |  |  |  |  |  |
| ✓ Timelines                            |                   | UTRGV is undertaking a major effort to implement PeopleSoft 9.2. PeopleSoft is the name of the<br>Software UTRGV will be using to manage the University's Financials (FMS), Human Resources (F<br>and Strategic Enrollment (CS) data. |                                                                                                    |                                                                                                    |                                                                                                    |  |  |  |  |  |  |  |  |  |
| ✓ Go Live Readiness                    |                   | ussion was to review and<br>res and departments were                                                                                                    |                                                                                                    |                                                                                                    |                                                                                                    |  |  |  |  |  |  |  |  |  |
|                                        |                   | asked to collaborate of<br>right solution for UTRG<br>efforts of multiple peop                                                                                                    | n the evaluation of the new<br>V. The magnitude and com<br>ple from various department:                                              | system and ensure that Pe<br>plexity of this project requi                                                              | opleSoft would be the res the expertise and                                                        |  |  |  |  |  |  |  |  |  |
| ✓ Contact Us                           |                   | Over the course of 201<br>focused in on the spec<br>and effort on the Future<br>prioritized requirement<br>implement in PeopleSco                                                                                                    | 6, numerous discovery mee<br>ific needs of the School of N<br>e State Process Design, whi<br>s. These requirements lay th<br>ft 9.2. | tings were held, inclusive<br>Medicine. We have spent a<br>ch identifies the compilatic<br>ne foundation for the functi | of focus sessions, which<br>significant amount of time<br>n of almost 5,000<br>ionality we seek to |  |  |  |  |  |  |  |  |  |
|                                        |                   | Why Did We [                                                                                                    | nent PeopleSof                                                                                                    | Soft 9.2?                                                                                                    |                                                                                                    |  |  |  |  |  |  |  |  |  |
|                                        |                   | The introduction of this<br>for Student Enrollment,<br>system is the foundation                                                                                                    | new system will allow us to<br>Financial Management, Hu<br>n to build simplified adminis                                             | streamline our administrat<br>man Resources, Payroll and<br>strative systems and proce                                  | tive information systems<br>d Purchasing. This new<br>sses for UTRGV.                              |  |  |  |  |  |  |  |  |  |

# https://www.utrgv.edu/peoplesoft/

# Duo 2 Factor (2FA) Authentication

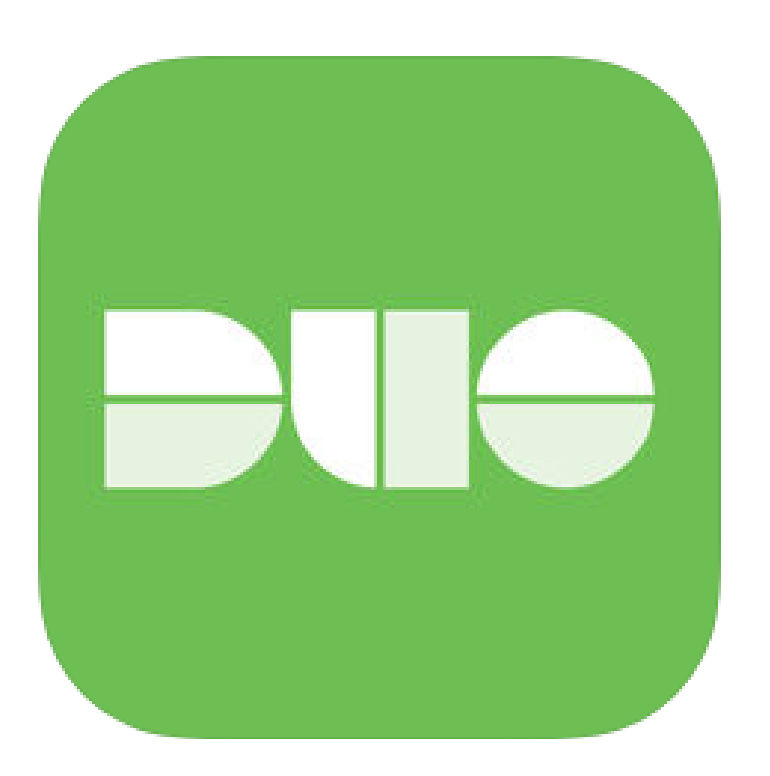

Access to PeopleSoft from remote locations (off-campus) <u>requires</u> Duo 2-Factor Authentication

• Example: Approving purchases, submitting absence and timecards, approving a workflow, etc.

### Enroll now through July 31, 2018

- **1**. Add or update Mobile Phone number in our current Oracle EBS system.
- 2. Instructions to complete activation process will be sent to mobile device.

### Enrollment after September 1, 2018

- 1. Request Mobile Phone number from employment candidates in PeopleAdmin; Include mobile number when creating new employee records.
- 2. Employees update Mobile Phone number in PeopleSoft.

More information is available at <u>www.utrgv.edu/peoplesoft</u>

# Log In

- 1. Navigate to <u>https://my.utrgv.edu</u>
- 2. Type in your credentials.
- 3. PeopleSoft may be found in the Applications section of your MyUTRGV Homepage.

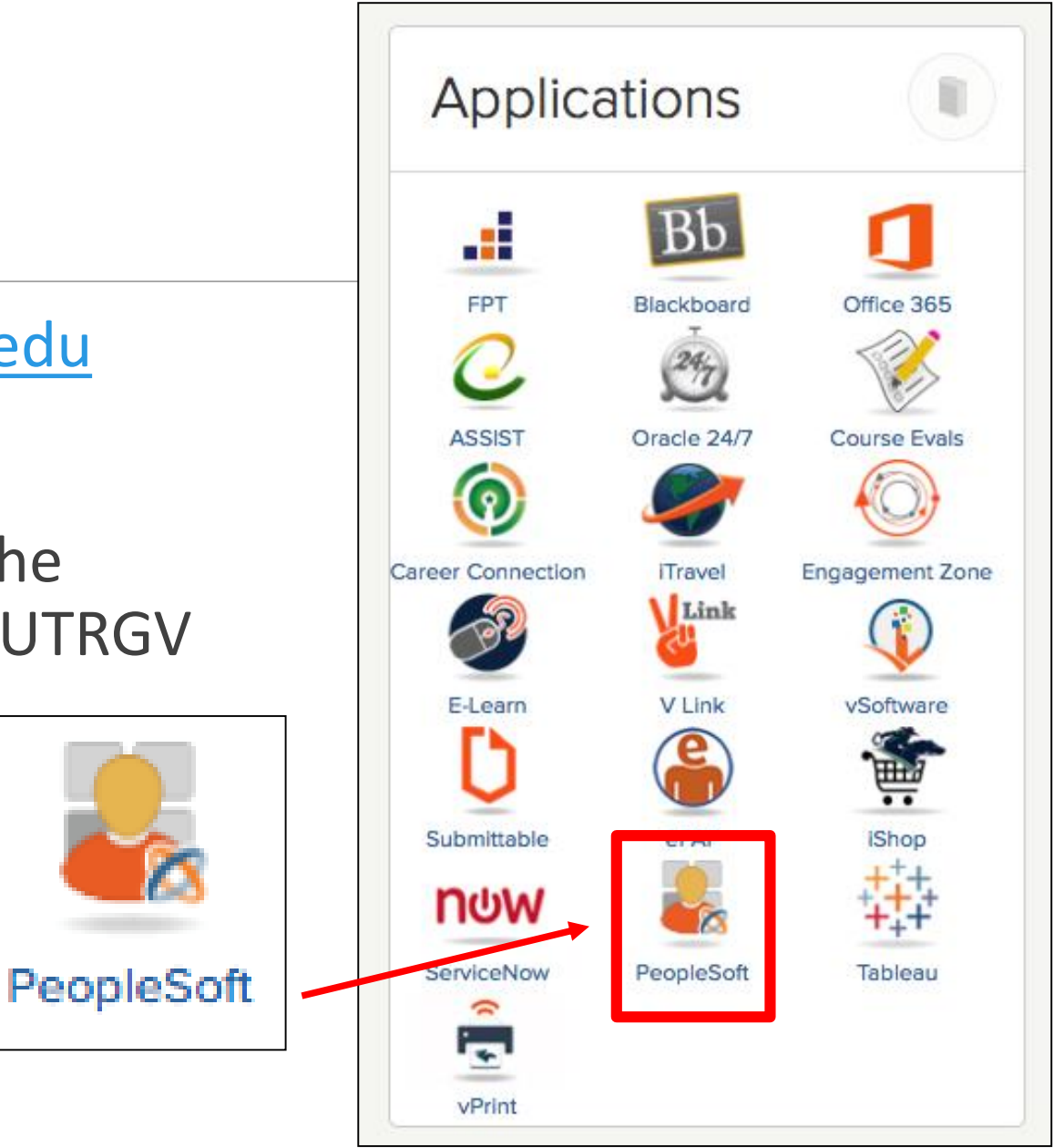

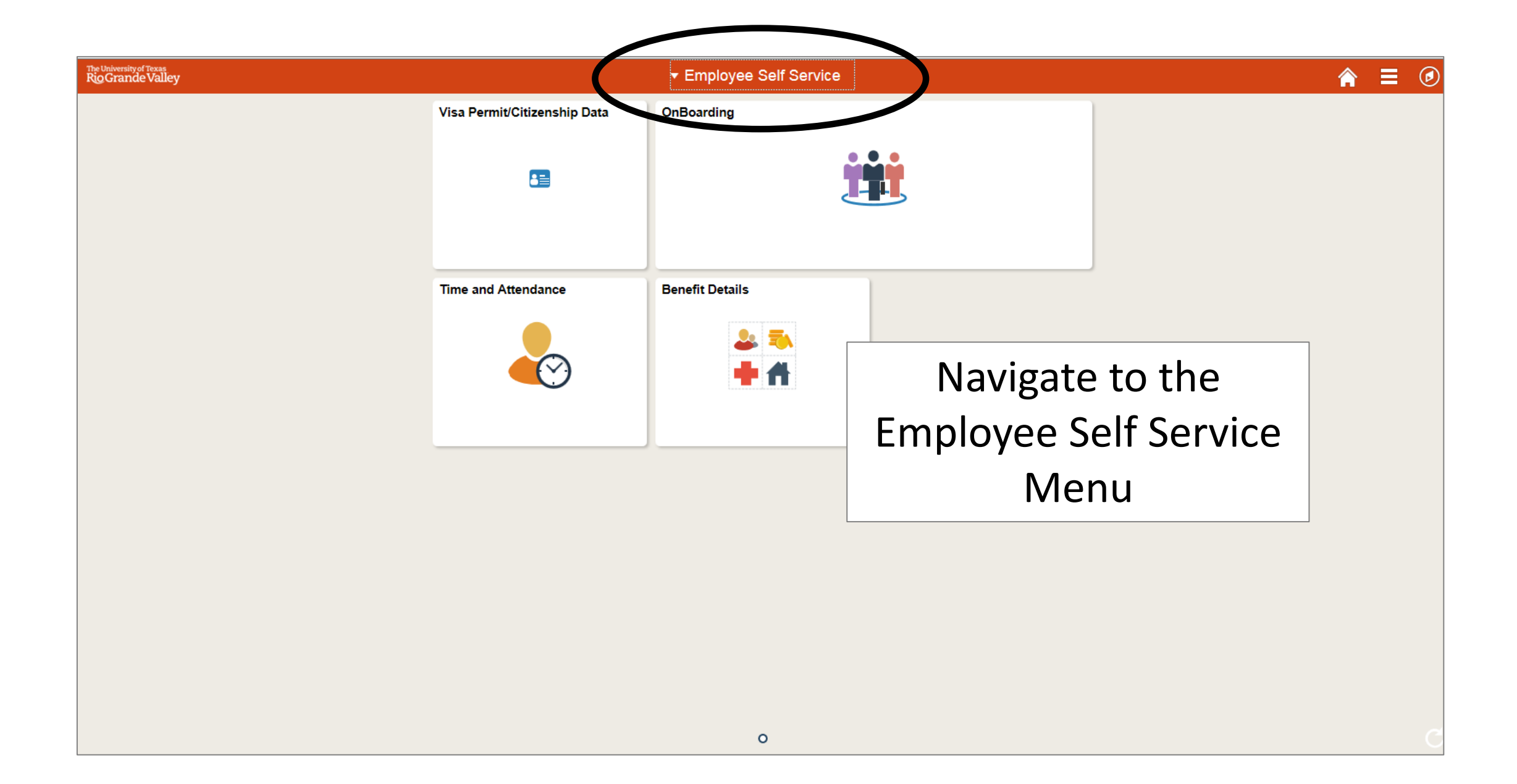

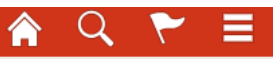

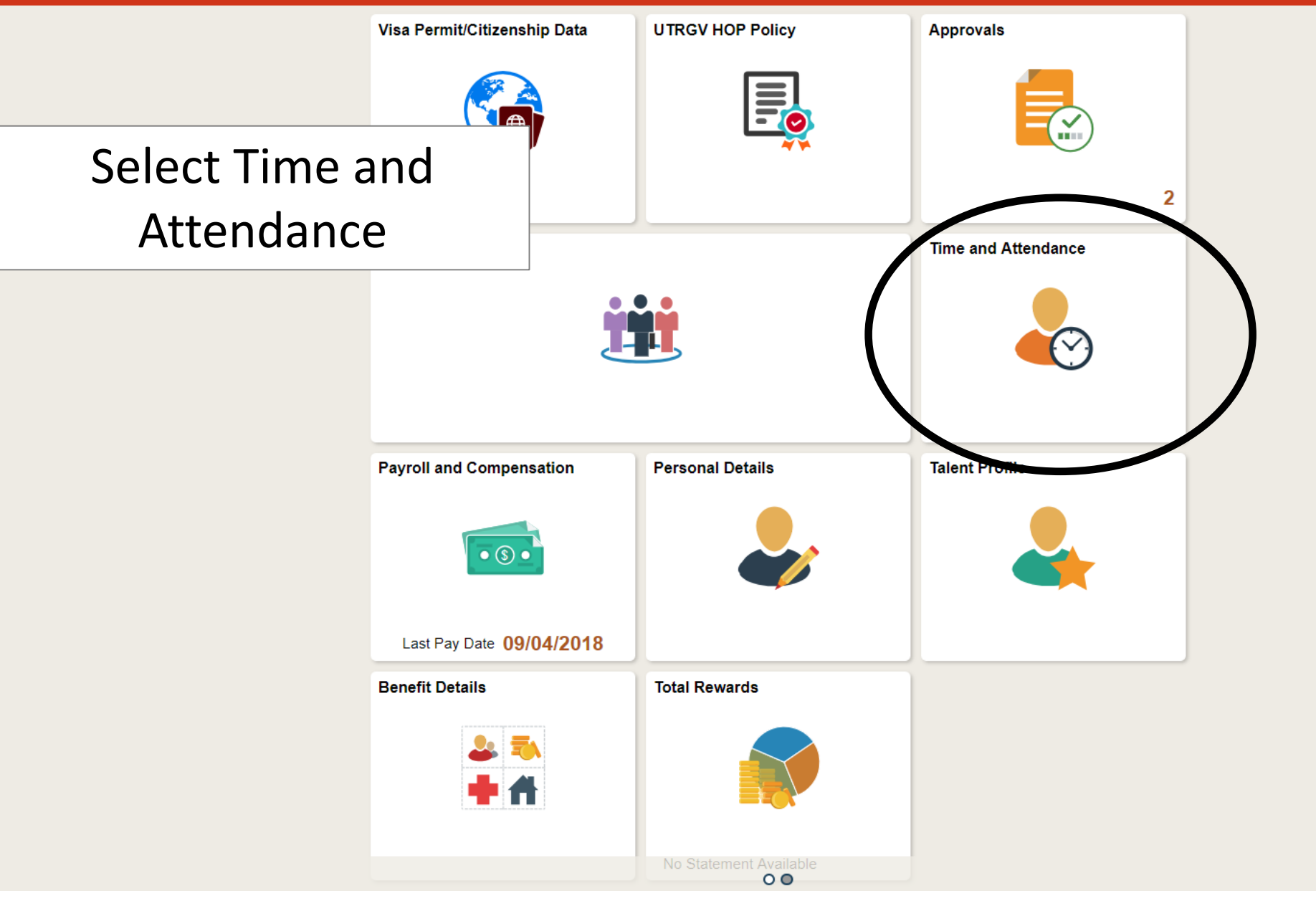

| 🗞 Timesheet              | Timeshe                    | et                                      |                |             |             |                    |                                                                         |               |                     |          |     |     |     |      |      | New Wir | ndow Help |
|--------------------------|----------------------------|-----------------------------------------|----------------|-------------|-------------|--------------------|-------------------------------------------------------------------------|---------------|---------------------|----------|-----|-----|-----|------|------|---------|-----------|
| Request Aleconce         | David Cla                  | arke<br>reasurer                        |                |             |             |                    | Employee ID 0000000459 FTE 1.000000<br>Empl Record 0 Empl Type Salaried |               |                     |          |     |     |     |      |      |         |           |
| R Cancel Absences        | Supervisor<br>Actions •    | Name                                    | ſ              |             |             | + T:               | Fmnl Class                                                              | Administrativ | <u>In I Profess</u> | sional   |     |     |     |      |      |         |           |
| 💼 View Requests          | Select Ar                  | Nother Timesheet                        | dar Period     |             | Sei         | ect <u>11</u>      | mes                                                                     | Period Ne     | <u>et</u>           |          |     |     |     |      |      |         |           |
| Overtime Requests        |                            | *Date 08/01/2<br>Scheduled Hours 168.00 | 2018 🛐 🍫       | Reported    | Hours 24.00 |                    | Print Tir                                                               | nesheet       | Xer enou            |          |     |     |     |      |      |         |           |
| Extended Absence Request | From Wedr                  | nesday 08/01/2018 to Frid               | day 08/31/2018 | (?)<br>Wed  | Thu         | Fri                | Sat                                                                     | Sui           | n                   | Mon      | Tue | Wed | Thu | Fri  | Sat  | Sun     |           |
| Extended Absence History | EMCL - Eme                 | EMCL - Emergency Closure                |                |             | 8/2         | 8/3                | 8/4                                                                     | 8/:           | 5                   | 8/6      | 8/7 | 8/8 | 8/9 | 8/10 | 8/11 | 8/12    |           |
| E Schedule               | HLTKN - Ho<br>SICKS - Sick | liday Taken - Salaried<br>- Salaried    | <b>v</b>       | 6.00        | 8.00        |                    |                                                                         |               |                     |          |     |     |     |      |      |         |           |
| Totailed Leave Balances  | II Save fo                 | or Later Subr                           | nit            | Review Time | e Card      |                    |                                                                         |               |                     |          |     |     |     |      |      |         |           |
|                          | Reported T<br>Reported     | Time Status                             |                |             |             |                    | Perso                                                                   | nalize   Find | 101 📑               | 1-4 of 4 |     |     |     |      |      |         |           |
|                          | Date                       | Reported Status                         | Total          | TRC         |             | Description        |                                                                         | Sched<br>Hrs  | Add C               | omments  |     |     |     |      |      |         |           |
|                          | 08/01/2018                 | Needs Approval                          | 2.00           | EMCL        |             | Emergency Closure  | е                                                                       | 0.00          |                     | 0        |     |     |     |      |      |         |           |
|                          | 08/01/2018                 | Needs Approval                          | 6.00           | SICKS       |             | Sick - Salaried    |                                                                         | 0.00          |                     |          |     |     |     |      |      |         |           |
|                          | 08/02/2018                 | Needs Approval                          | 8.00           | HLTKN       |             | Holiday Taken - Sa | laried                                                                  | 0.00          |                     | Q        |     |     |     |      |      |         |           |
|                          | 08/27/2018                 | Needs Approval                          | 8.00           | SICKS       |             | Sick - Salaried    |                                                                         | 8.00          |                     |          |     |     |     |      |      |         |           |
|                          | Self Service               | na                                      |                |             |             |                    |                                                                         |               |                     |          |     |     |     |      |      |         |           |

| 🗞 Timesheet              | Timeshe                  | eet                                  |              |                         |                                        |                    |            |            |            |             |             | New Window He |
|--------------------------|--------------------------|--------------------------------------|--------------|-------------------------|----------------------------------------|--------------------|------------|------------|------------|-------------|-------------|---------------|
| E Request Absence        | David Cl                 | arke                                 |              | Em                      | ployee ID 0000000459                   | FTE 1.000000       |            |            |            |             |             |               |
| Real Absences            | University<br>Supervisor | Treasurer<br>• Name                  |              | Emp<br>En               | ol Record 0<br>npl Class Administrativ | Empl Type Salaried |            |            |            |             |             |               |
|                          | Actions                  |                                      |              | Earliest Cha            | nge Date 05/01/2018                    |                    |            |            |            |             |             |               |
| 💼 View Requests          | Select A                 | nother Timesheet                     |              |                         |                                        |                    |            |            |            |             |             |               |
| 🚍 Ovortimo Poquests      |                          | *View By Calendar<br>*Date 08/01/201 | Period 🔹     |                         | Previous Period Ne                     | xt Period          |            |            |            |             |             |               |
|                          |                          | Scheduled Hours 168.00               | Reported H   | ours 24.00              | Print Timesheet                        |                    |            |            |            |             |             |               |
| Extended Absence Request | From Wed                 | Inesday 08/01/2018 to Friday         | 08/31/2018 🕐 |                         |                                        |                    |            |            |            |             |             |               |
|                          | Time Reporti             | ing Code                             | Wed<br>8/1   | Thu Fri<br>8/2 8/3      | Sat Su<br>8/4 8/                       | n Mon<br>5 8/6     | Tue<br>8/7 | Wed<br>8/8 | Thu<br>8/9 | Fri<br>8/10 | Sat<br>8/11 | Sun<br>8/12   |
| Extended Absence History | EMCL - Em                | nergency Closure                     | ▼ 2.00       |                         |                                        |                    |            |            |            |             |             |               |
|                          | HLTKN - H                | oliday Taken - Salaried              | •            | 8.00                    |                                        |                    |            |            |            |             |             |               |
| Schedule                 | SICKS - Sic              | k - Salaried                         | 6.00         |                         |                                        |                    |            |            |            |             |             |               |
| Detailed Leave Balances  | Reported                 | for Later Submit                     | Review Tin   | Select the              |                                        |                    |            |            |            |             |             |               |
|                          | Reported                 | Time Status                          |              | Absence lab             | Personalize   Find                     | 🗖   🔜 🛛 1-4 of 4   |            |            |            |             |             |               |
|                          | Date                     | Reported Status                      | Total TRC    | Description             | Sched<br>Hrs                           | Add Comments       |            |            |            |             |             |               |
|                          | 08/01/2018               | Needs Approval                       | 2.00 EMCL    | Emergency Closure       | 0.00                                   | ρ                  |            |            |            |             |             |               |
|                          | 08/01/2018               | Needs Approval                       | 6.00 SICKS   | Sick - Salaried         | 0.00                                   |                    |            |            |            |             |             |               |
|                          | 08/02/2018               | Needs Approval                       | 8.00 HLTKN   | Holiday Taken - Salarie | ed 0.00                                | ρ                  |            |            |            |             |             |               |
|                          | 08/27/2018               | Needs Approval                       | 8.00 SICKS   | Sick - Salaried         | 8.00                                   |                    |            |            |            |             |             |               |
|                          | Self Service             |                                      |              |                         |                                        |                    |            |            |            |             |             |               |

| Reported Time Status | <u>S</u> ummary | Absence |
|----------------------|-----------------|---------|
|----------------------|-----------------|---------|

| Absence Eve                   | nts 👔      |                |          |              |         |                |                  |                                |        |          | Personalize   🗇 |  |  |
|-------------------------------|------------|----------------|----------|--------------|---------|----------------|------------------|--------------------------------|--------|----------|-----------------|--|--|
| Absence Take Forecast Results |            |                |          |              |         |                |                  |                                |        |          |                 |  |  |
| *Start Date                   | End Date   | Absence Name   | Duration | Unit<br>Type | Details | Status         | Approval Monitor | Source                         | Cancel | Forecast | Edit            |  |  |
| 11/12/2018 🖲                  | 11/16/2018 | Vacation Leave | 40.00    | ) Hours      | Details | Needs Approval | Approval Monitor | Employee<br>Absence<br>Request |        | Forec    | Edit            |  |  |
| Add Absen                     | ce Event   | Submit Absence |          |              |         |                |                  | Clic                           | k Cano | cel      |                 |  |  |

### Reported Time Status Summary Absence

| Absence Eve  | ents 🕐         |                                     |          |              |         |                |                  |                                |        |          | Personalize   🗇 |
|--------------|----------------|-------------------------------------|----------|--------------|---------|----------------|------------------|--------------------------------|--------|----------|-----------------|
| Absence Take | e Forecast Res | ults 📖                              |          |              |         |                |                  |                                |        |          |                 |
| *Start Date  | End Date       | Absence Name                        | Duration | Unit<br>Type | Details | Status         | Approval Monitor | Source                         | Cancel | Forecast | Edit            |
| 11/12/2018 🖲 | 11/16/2018     | Vacation Leave 🗸                    | 40.00    | Hours        | Details | Needs Approval | Approval Monitor | Employee<br>Absence<br>Request |        | Forec    | Edit            |
| Add Absen    | ice Event      | Submit Absence                      |          |              |         |                |                  |                                |        |          |                 |
|              |                | Click Submi <sup>.</sup><br>Absence | t        |              |         |                |                  |                                |        |          |                 |

#### Timesheet

1.

#### Request Absence

👆 Timesheet

Real Absences

💼 View Requests

Overtime Requests

| Extended Absence Request | From Wed      | nesday 08/01/2018 to Friday 08 | 3/31/2018 | 3 🕐              |                          |                   |            |            |            |            |            |             |             |             |  |
|--------------------------|---------------|--------------------------------|-----------|------------------|--------------------------|-------------------|------------|------------|------------|------------|------------|-------------|-------------|-------------|--|
| · · ·                    | Time Reportin | ng Code                        |           | Wed<br>8/1       | Thu Fri<br>8/2 8/3       | Sat S<br>8/4      | sun<br>8/5 | Mon<br>8/6 | Tue<br>8/7 | Wed<br>8/8 | Thu<br>8/9 | Fri<br>8/10 | Sat<br>8/11 | Sun<br>8/12 |  |
| Extended Absence History | EMCL - Em     | ergency Closure 🔻              |           | 2.00             |                          |                   |            |            |            |            |            |             |             |             |  |
|                          | HLTKN - Ho    | liday Taken - Salaried 🔹       |           |                  | 8.00                     |                   |            |            |            |            |            |             |             |             |  |
|                          | SICKS - Sick  | - Salaried                     |           | 6.00             |                          |                   |            |            |            |            |            |             |             |             |  |
| Detailed Leave Balances  | Save f        | or Later Submit                |           | Review Time Card |                          |                   |            |            |            |            |            |             |             |             |  |
|                          | Reported      | ime Status <u>A</u> bsence     |           |                  |                          |                   |            |            |            |            |            |             |             |             |  |
|                          | Reported      | Time Status                    |           |                  |                          | Personalize   Fin | d   💷   🔠  | 1-4 of 4   |            |            |            |             |             |             |  |
|                          | Date          | Reported Status                | Total     | TRC              | Description              | Sched<br>Hrs      | Add C      | Comments   |            |            |            |             |             |             |  |
|                          | 08/01/2018    | Needs Approval                 | 2.0       | DEMCL            | Emergency Closure        | 0.0               | 0          | 0          |            |            |            |             |             |             |  |
|                          | 08/01/2018    | Needs Approval                 | 6.0       | 0 SICKS          | Sick - Salaried          | 0.0               | 0          |            |            |            |            |             |             |             |  |
|                          | 08/02/2018    | Needs Approval                 | 8.0       | 0 HLTKN          | Holiday Taken - Salaried | 0.0               | 0          | 0          |            |            |            |             |             |             |  |
|                          | 08/27/2018    | Needs Approval                 | 8.0       | SICKS            | Sick - Salaried          | 8.0               | 0          |            |            |            |            |             |             |             |  |

Self Service

Time Reporting

The **Timesheet** page is displayed. The cancelled leave event has been submitted through Absence Management and is no longer displayed at the top of the Timesheet page in the Timesheet grid. \*NOTE\* Once the leave event has been modified, the leave event must be processed through the Calculate Absence and Payroll process.

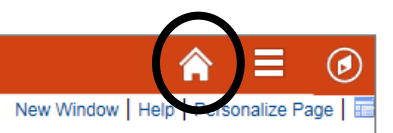

Click on the <u>Home Button</u> to return to the PeopleSoft Homepage

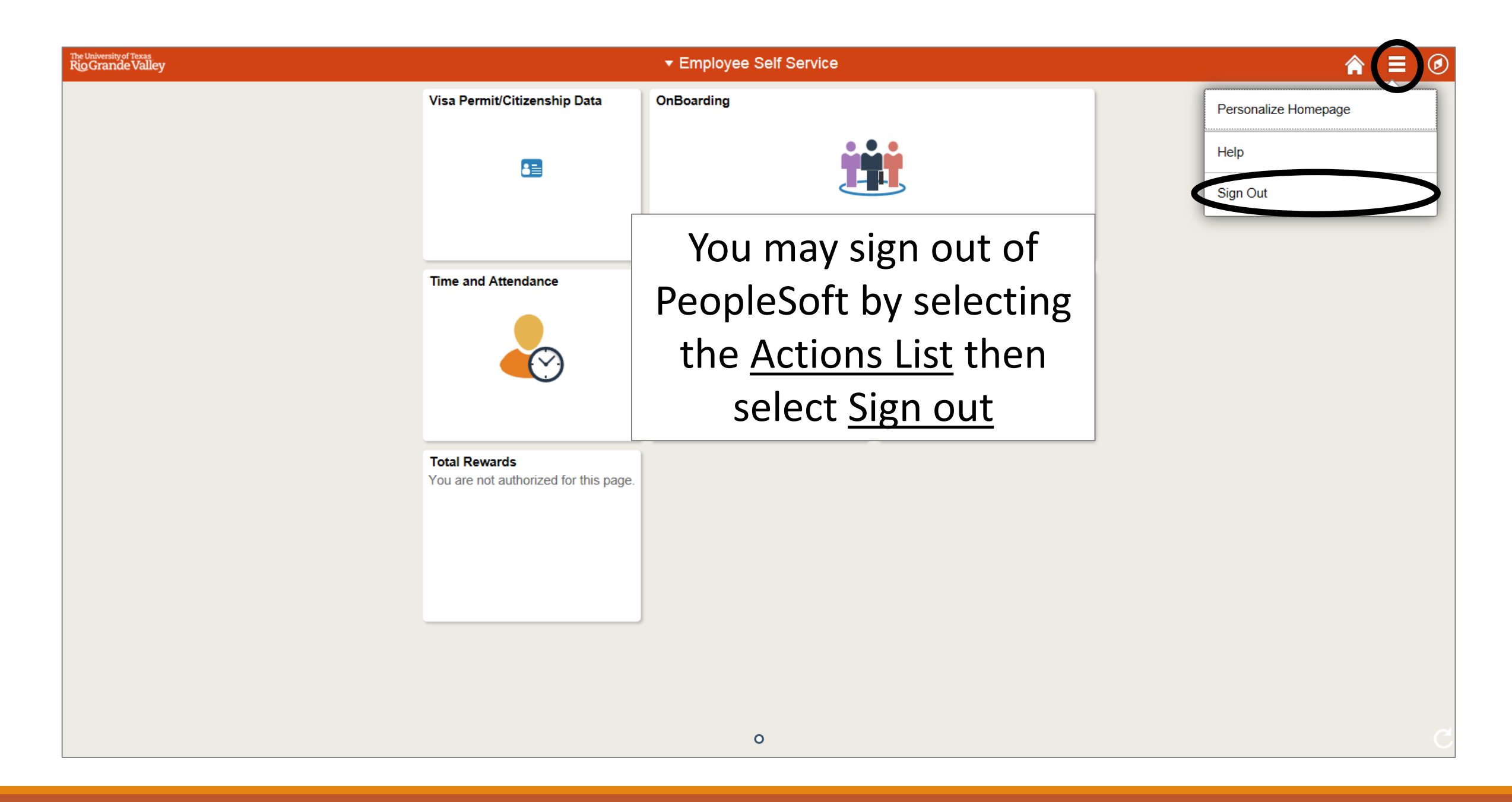

# Congratulations! You have successfully completed this topic. End of Procedure.